Troubleshooting P2282TS/EN 2015-12

# m-Pro-400SG DGD intelligent spindles Series BTS

F

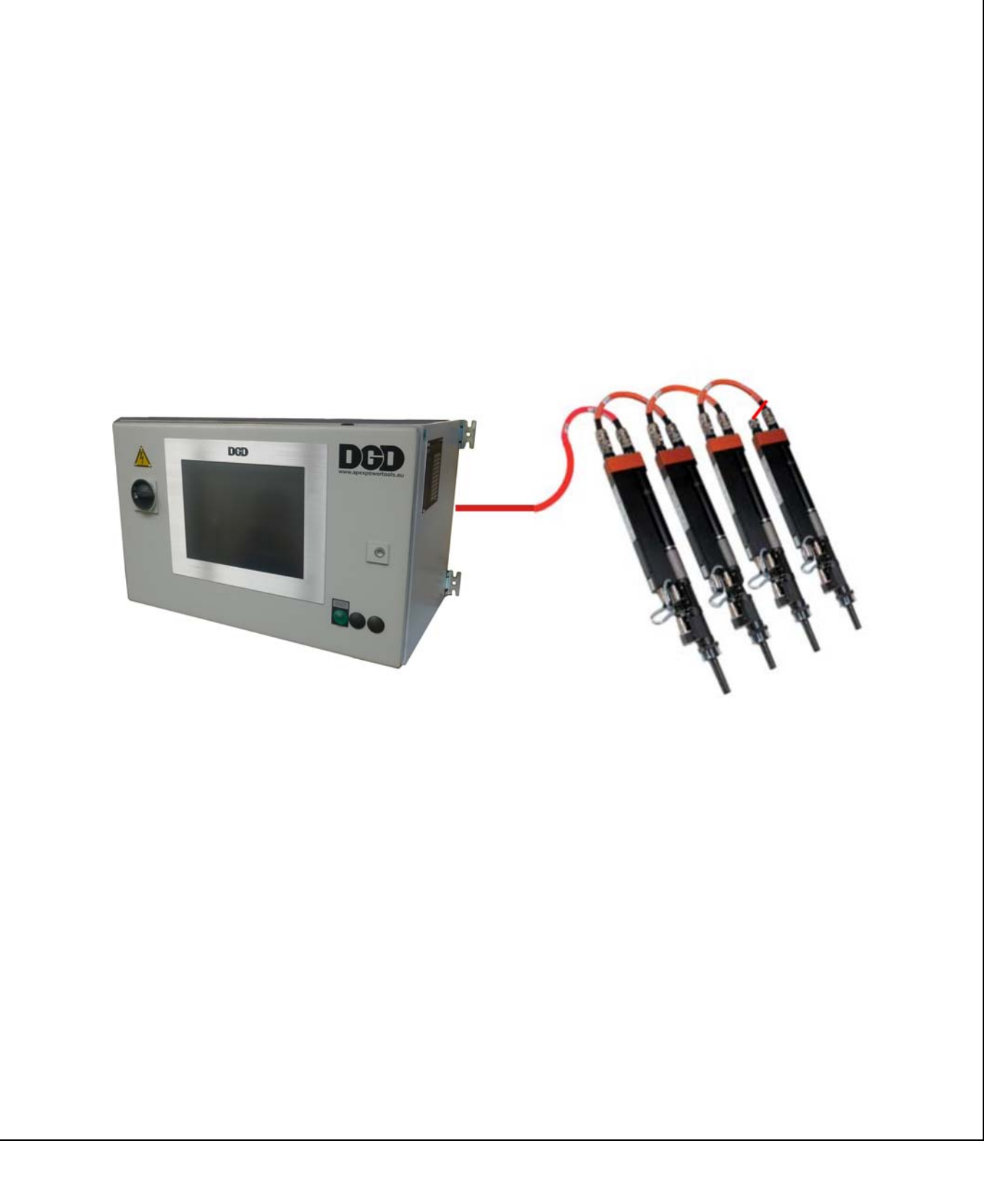

## Notes on this Troubleshooting

This manual was written to assist user trouble shooting for applications with Intelligent Spindle Systems BTS. This document is not a substitute for the equipment's original user manuals and documentation supplied with the equipment.

### Symbols in text

| $\rightarrow$ | Identifies instructions to be followed                                                                       |
|---------------|----------------------------------------------------------------------------------------------------|
| •             | Identifies lists                                                                                             |
| italics       | Indicates menu items such as Diagnostics in software descriptions                                            |
| <>            | Identifies elements that have to be selected or deselected, such as buttons or control boxes, i.e. <f5></f5> |
| Courier       | Indicates the name of paths and files, e.g. setup.exe                                                        |
| /             | A backslash between two names indicates the selection of an item from the menu, e.g. file \ print            |

### Abbreviations

| BTS(E)    | DGD Intelligent Spindle |
|-----------|-------------------------|
| CPM       | Central Power Modul     |
| mPro400SG | Nutsetter control unit  |
| TS        | Tightening module       |
| CPS3      | Supply module           |

### **Copyright protection**

Apex Tool Group reserves the right to modify, supplement or improve this document or the product without prior notice. This document may not be reproduced in whole or in part in any way, shape or form, or copied to another natural or machine-readable language or to a data carrier, whether electronic, mechanical, optical or otherwise, without the express permission of Apex Tool Group.

DGD is a trademark of Apex Tool Group Division.

# Contents

| 1                 | Safety                                                                                   | 5              |
|-------------------|------------------------------------------------------------------------------------------|----------------|
| 1.1<br>1.2<br>1.3 | Warnings and notes<br>Basic requirements for safe working practices<br>Operator training | .5<br>.5<br>.6 |
| 1.4               | Personal protective equipment                                                            | . 6            |
| 2                 | System overview                                                                          | 7              |
| 2.1               | Nutsetter control unit mPro400SG-CPM                                                     | . 8            |
| 2.2               | Function description                                                                     | . 8            |
| 2.2.1             | Component identification mPro400SG-CPM3                                                  | . 9            |
| 2.2.2             | Component identification mPro400SG-CPM6                                                  | 10             |
| 2.3               | Central Power Supply CPS3                                                                | 11             |
| 2.4               | Intelligent spindle BTS.                                                                 | 12             |
| 2.5               | Nutsetter control unit mPro4005G                                                         | 13             |
| 2.3.1             | Field of application                                                                     | 13             |
| 2.6               | Field/Jumper Cables                                                                      | 14             |
| 3                 | What to check when troubleshooting                                                       | 15             |
| 3.1               | Field/Jumper Cables.                                                                     | 16             |
| 3.2               | mPro400SG Hardware                                                                       | 16             |
| 3.3               | mPro400SG Standard-Software S168813                                                      | 17             |
| 3.3.1             | Status line                                                                              | 17             |
| 3.3.2             | Logbook – Station related results                                                        | 18             |
| 3.3.3             | Monitor Tool: Shut-off cause                                                             | 19             |
| 3.3.4             | System information – Arcnet                                                              | 20             |
| 3.3.5             | Diagnostics – Tool test                                                                  | 22             |
| 3.3.6             | SysLog messages – save/export system log messages                                        | 23             |
| 3.4               | Central Power Modul CPM.                                                                 | 23             |
| 3.4.1             | Letelligent epindle PTS                                                                  | 24             |
| 3.5               |                                                                                          | 30             |
| 4                 | Troubleshooting                                                                          | 31             |
| 4.1               | Error messages displayed mPro400SG                                                       | 31             |
| 4.2               | No rundown possible – station                                                            | 37             |
| 4.3               | No rundown possible – single spindle                                                     | 39             |
| 4.3.1             | Identifying which spindle has failed                                                     | 39             |
| 4.3.2             | Transducer                                                                               | 41             |
| 5                 | Secondary information                                                                    | 42             |

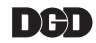

# 1 Safety

## 1.1 Warnings and notes

### DANGER!

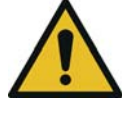

A symbol combined with the word **DANGER** warns of an **impending health risk** or risk of fatal injury to personnel. If this danger note is not adhered to, severest injury that may lead to the death of people, is the consequence.

#### WARNING!

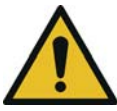

A symbol combined with the word **WARNING** warns of a **potentially dangerous** situation for the health of personnel, which could result in death or serious injury if not avoided.

#### CAUTION!

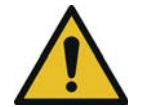

A symbol combined with the word **CAUTION** warns of a **potentially harmful** situation for the health of personnel or damage to property or the environment. If this warning is not observed, injuries, property or environmental damage may occur.

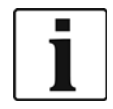

This symbol indicates a general instruction.

General instructions include application tips and special useful information, but no warnings against dangers.

### **1.2** Basic requirements for safe working practices

Take the fastening system into service only after you have read and completely understood the following safety instructions and this document. Failure to observe the instructions below may result in electric shock, fire and serious injuries.

#### WARNING!

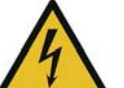

High leakage current –

Fatal electric shock could occur!

- → Establish a protective earth (PE) ground connection to the mPro400SG-CPM before taking into operation!
- → Always disconnect the power supply before performing maintenance work on the BTS and the mPro400SG-CPM
- → Always disconnect the system cable, motor or motor cable from the mPro400SG-CPM or BTS before making throughput, resistance and short circuit measurements.
- → Do not attempt to repair possible faults on the fastening system by yourself if you do not have the required knowledge! Inform the local repair center or your Sales & Service Center.

#### CAUTION!

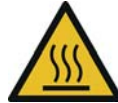

High temperature –

the motor on the BTS may heat up and cause burns during removal (max. temperature 90 °C).

 $\rightarrow$  Wear gloves.

### WARNING!

Risk of flying parts.

- Components of the spindle may rotate, come loose and cause injury.
- → Avoid speed increases of over 328 ft/s² (100 m/s²) on all axes.

#### CAUTION! Work area

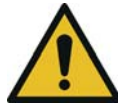

- → Close all safety devices.
- $\rightarrow$  Ensure that there is enough space in the work area.
- $\rightarrow$  Keep the work area clean.

#### **Electrical safety**

- $\rightarrow$  Do not operate the fastening system outdoors.
- $\rightarrow$  Observe the safety notes on the BTS.

#### Safe working with and around fastening tools

- → Inspect screw bits and retaining ring for visible damage and cracks. Replace damaged parts immediately.
- $\rightarrow$  Always disconnect the power supply to the BTS before changing screw bits.
- $\rightarrow$  Only use screw bits for machine-controlled fastening tools.
- $\rightarrow$  Make sure that the screw bits are retained securely.
- We do not claim that these safety notes are complete. Read and observe all applicable, general and local safety and accident prevention rules.
- → Follow a safety-conscious maintenance program which takes into account the local regulations for maintenance and servicing in all phases of operation of the fastening electronics.

### 1.3 Operator training

- The fastening system may only be operated by personnel that have been trained and instructed correspondingly and authorized by the operator.
- The fastening system may only be maintained and serviced by personnel instructed by qualified staff from Apex Tool Group.
- The operator must make sure that all new operating and maintenance personnel are instructed in the
  operation and maintenance of the fastening system to the same extent and with the same care and
  attention.
- Personnel who are being trained may work on the fastening system only under the supervision of an experienced operator.

### 1.4 Personal protective equipment

#### When working

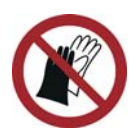

Danger of injury by being wound up in and caught by machinery

- → Do not wear gloves.
- $\rightarrow$  Wear close-fitting clothing.
- → Wear a hairnet, if necessary.
- → Do not wear jewelry.

Risk of injury due to metal splinters flying around

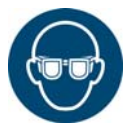

 $\rightarrow$  Wear protective goggles.

## 2 System overview

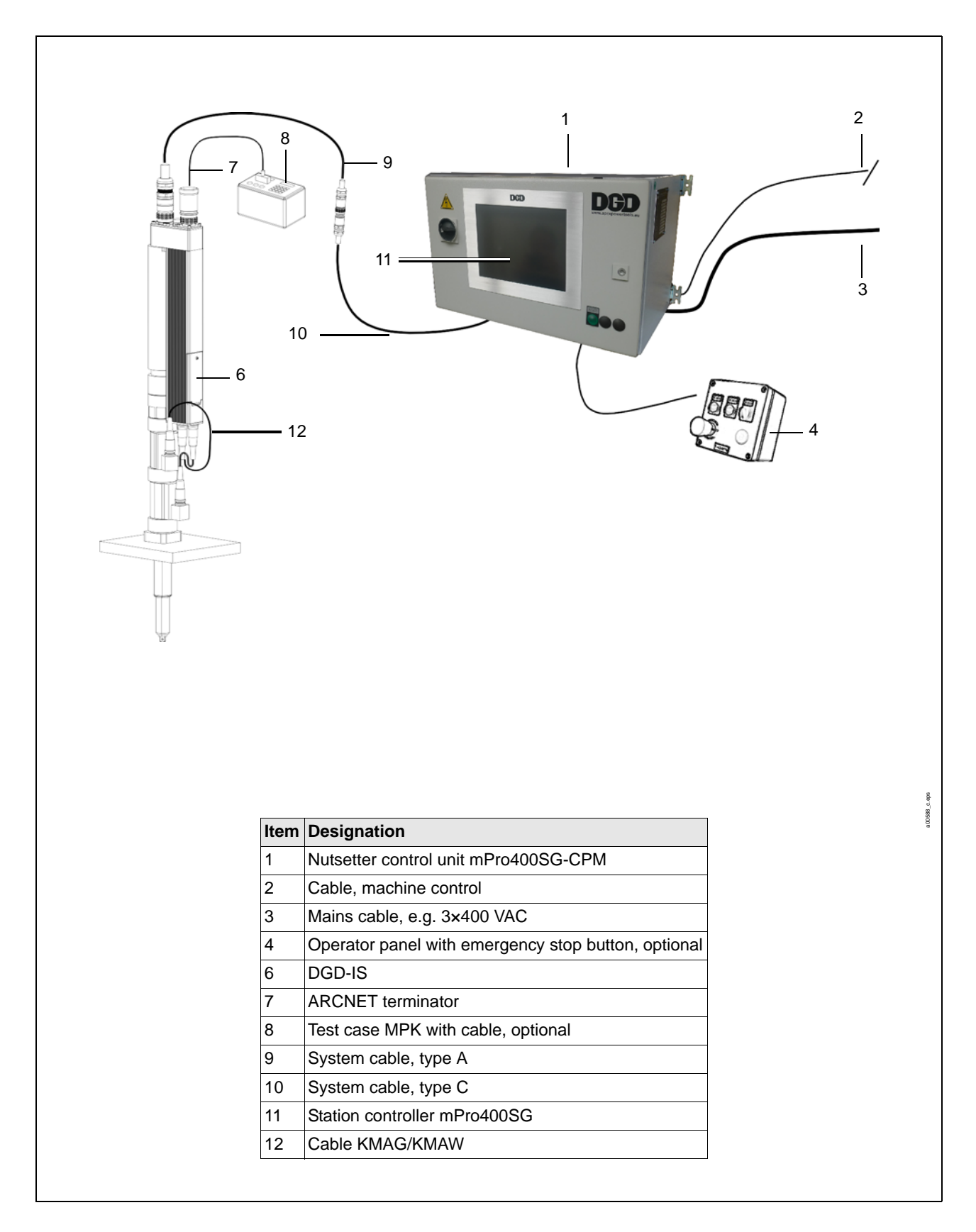

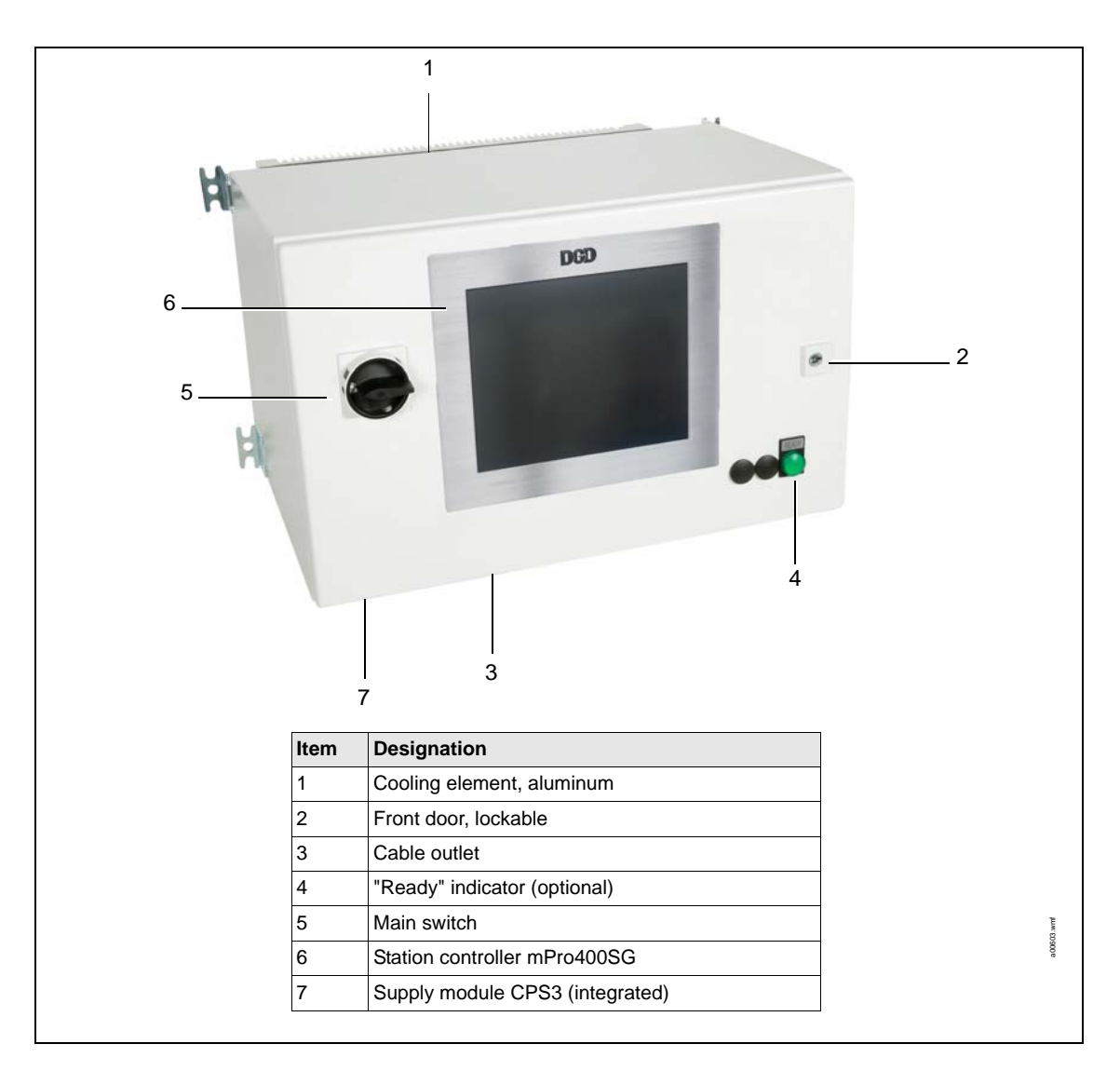

### 2.1 Nutsetter control unit mPro400SG-CPM

### 2.2 Function description

The nutsetter control unit mPro400SG-CPM

- controls the fastening sequence (mPro400SG).
- supplies the tightening module TS/TUS/TSE with 380 VDC (CPS3) and 24 VDC.

The machine control and the station controller mPro400SG transmit the signals *Control on* and *Emergency stop*, which activate and deactivate the intermediate circuit voltage to the DGD-IS.

The integrated emergency stop safety relay PNOZ activates and monitors two relays. The relays activate the supply voltage.

### 2.2.1 Component identification mPro400SG-CPM3

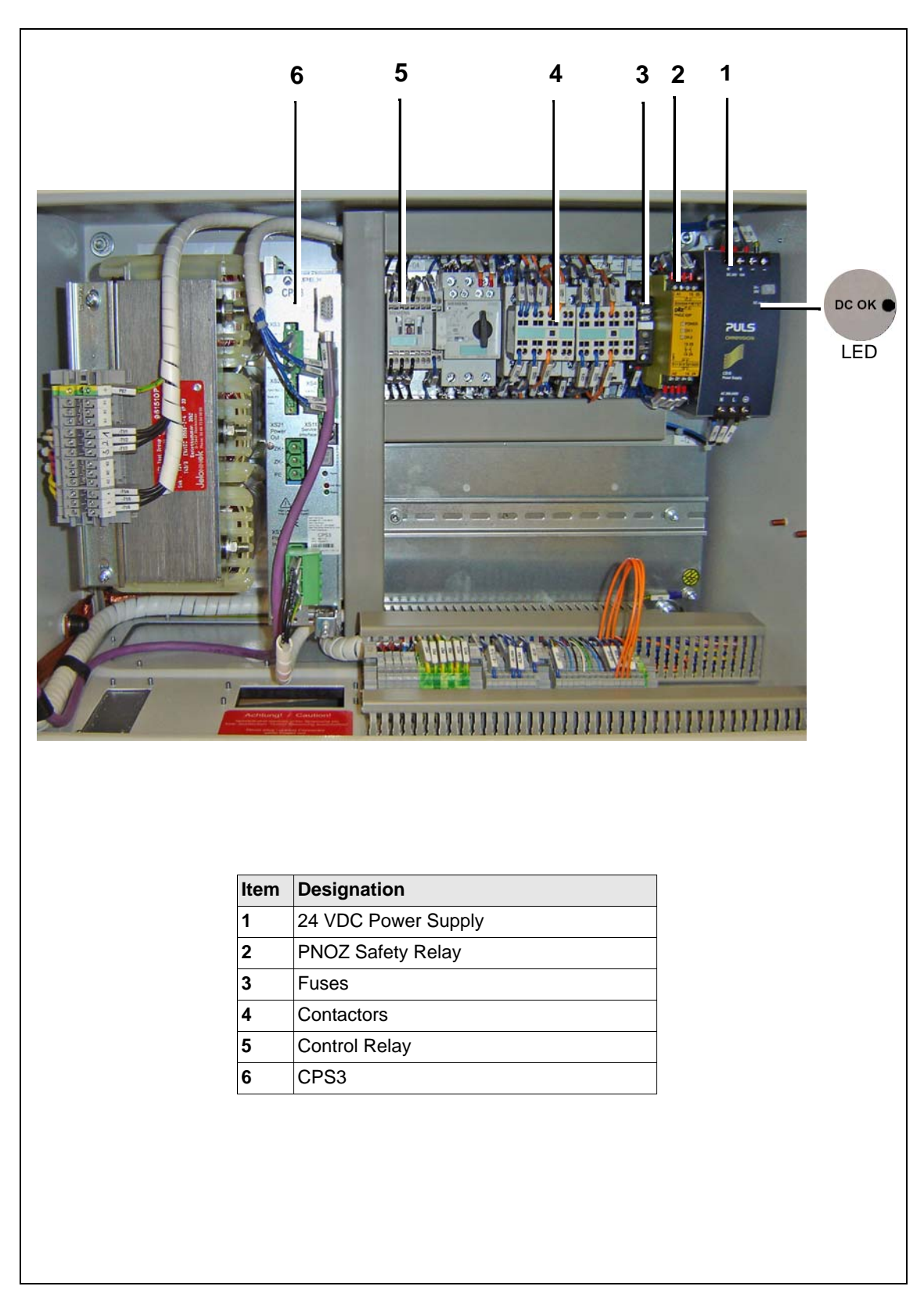

Fig. 2-1: mPro400SG-CPM3 Interior View

### 2.2.2 Component identification mPro400SG-CPM6

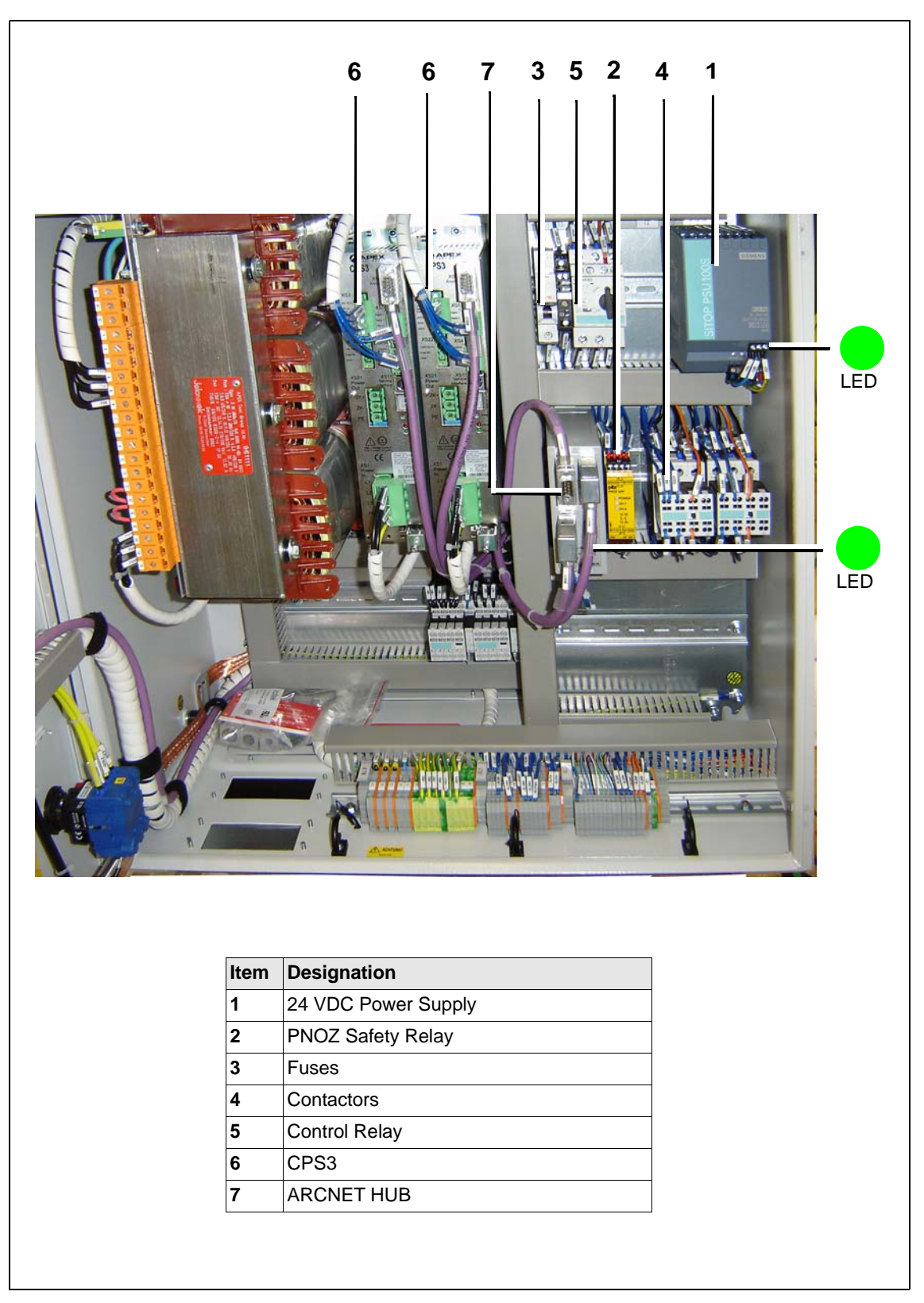

Fig. 2-2: mPro400SG-CPM6 Interior View

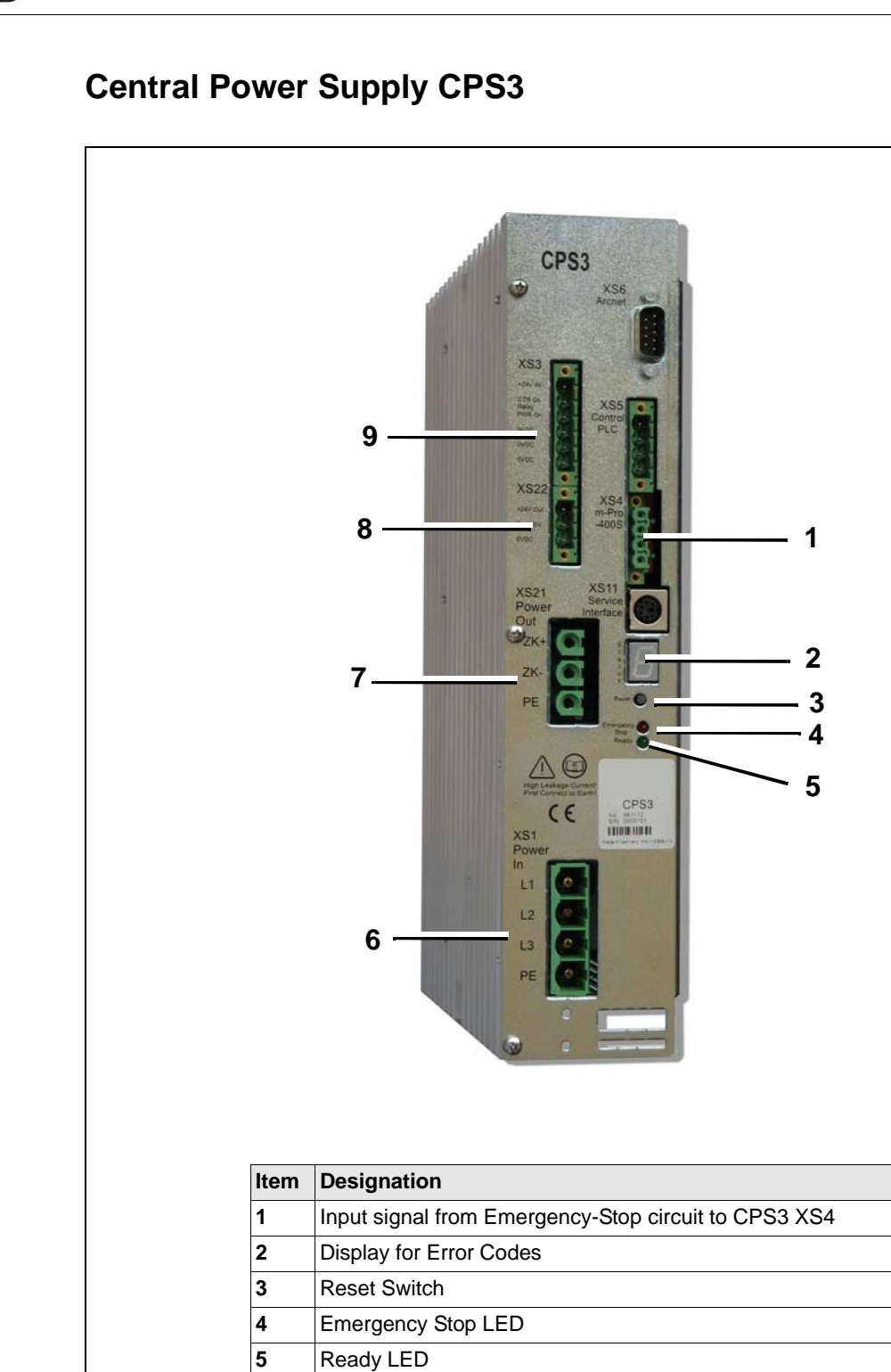

### 2.3

Fig. 2-3: CPS3: Functional Description

6

7 8

9

Output signal from CPS3 to control relay 408CR XS3

Input AC power, 277 VAC, 3 Phase Output DC power to BTS, 380 VDC

Output 24 VDC to BTS

## 2.4 Intelligent spindle BTS

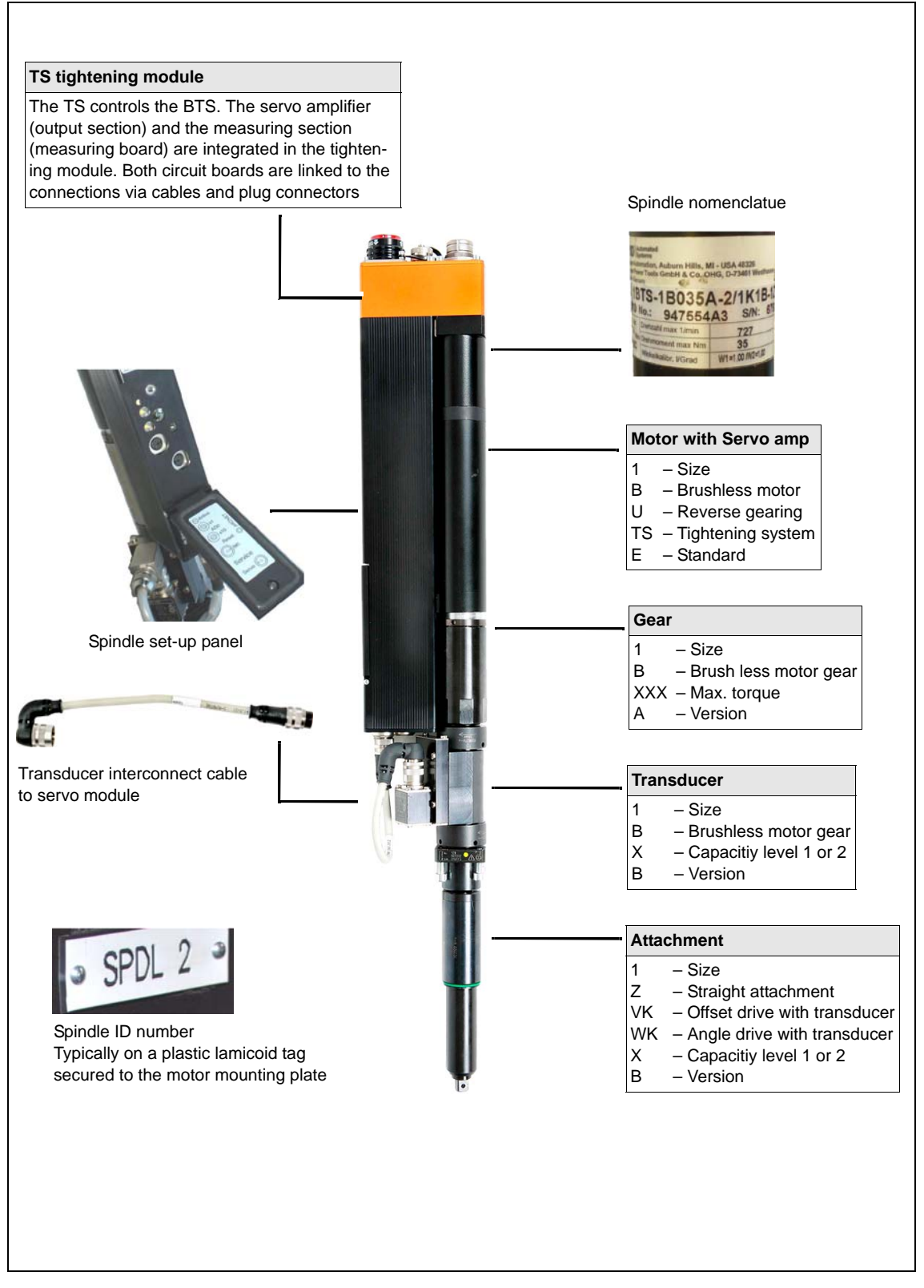

Fig. 2-4: BTS: Overview

### 2.5 Nutsetter control unit mPro400SG

| Order number<br>(without Software) | S961450-150                                                                               |
|------------------------------------|-------------------------------------------------------------------------------------------|
| Designation                        | Controller mPro400SG                                                                      |
| Usable software                    | Standard: S168813<br>For detailed information, please contact the Sales & Service Center. |

### 2.5.1 Description

The station controller mPro400SG includes the following functions:

- Communication with resource control (for example, digital I/O, Profibus, Interbus, Open Protocol etc.).
- Data transmission (for example, Ethernet).
- Communication with the STM(H) tightening modules or DGD-Intelligent-Spindle Series BTS(E), via ARCNET high-performance fieldbus.
- Communication over optional Anybus CC Module (Profibus, Profinet).
- Printer control
- Tightening process control
- Menu operation via touchscreen and/or external keyboard
- Visualization via TFT color LCD monitor

### 2.5.2 Field of application

- The station controller mPro400SG is used as the master computer, data concentrator and interface concentrator in conjunction with the STM(...) tightening modules or DGD-Intelligent-Spindle Series BTS(E).
- A decentralized setup of the mPro400SG and STM(H) tightening modules or DGD-Intelligent-Spindle Series BTS(E) can be realized.

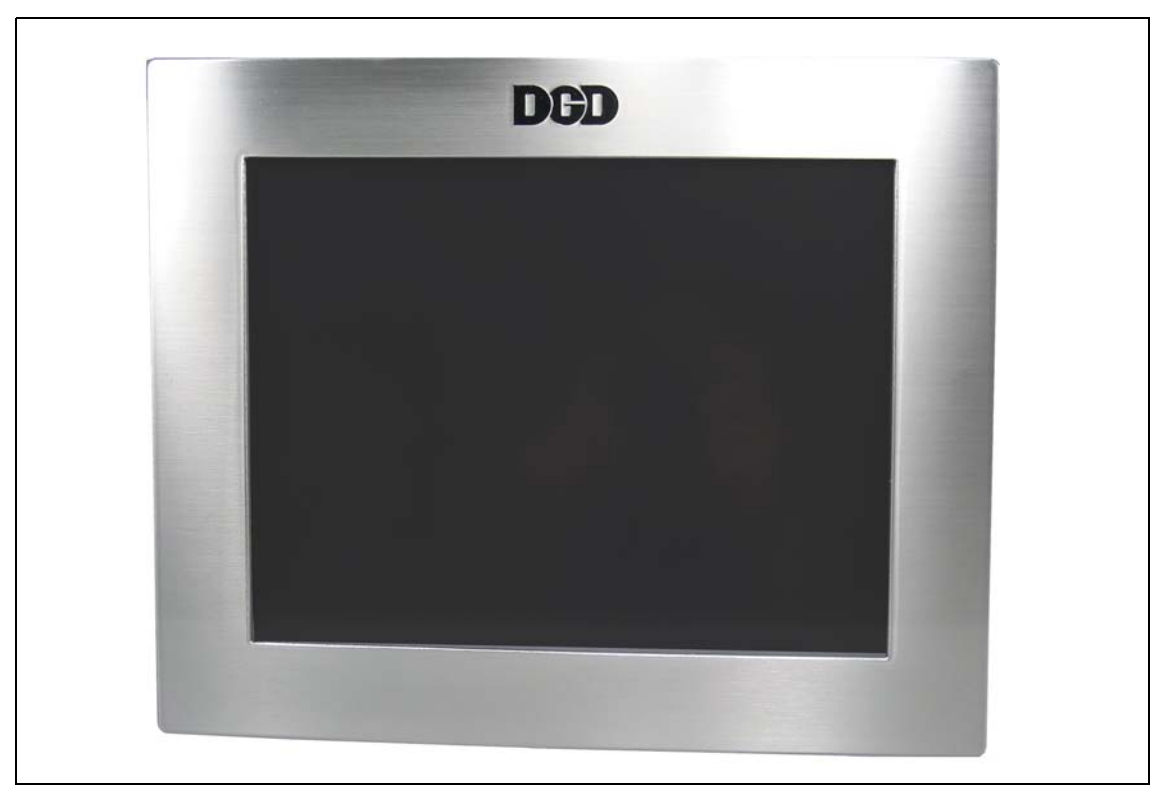

Fig. 2-5 Controller Description

DH

## 2.6 Field/Jumper Cables

A typical system consists of the field cable that is terminated at the *mPro400SG-CPM* and the first fixtured spindle. The first spindle will have the field cable and a *jumper* to the second spindle attached to it. The very last spindle in the sequence will have an end terminator.

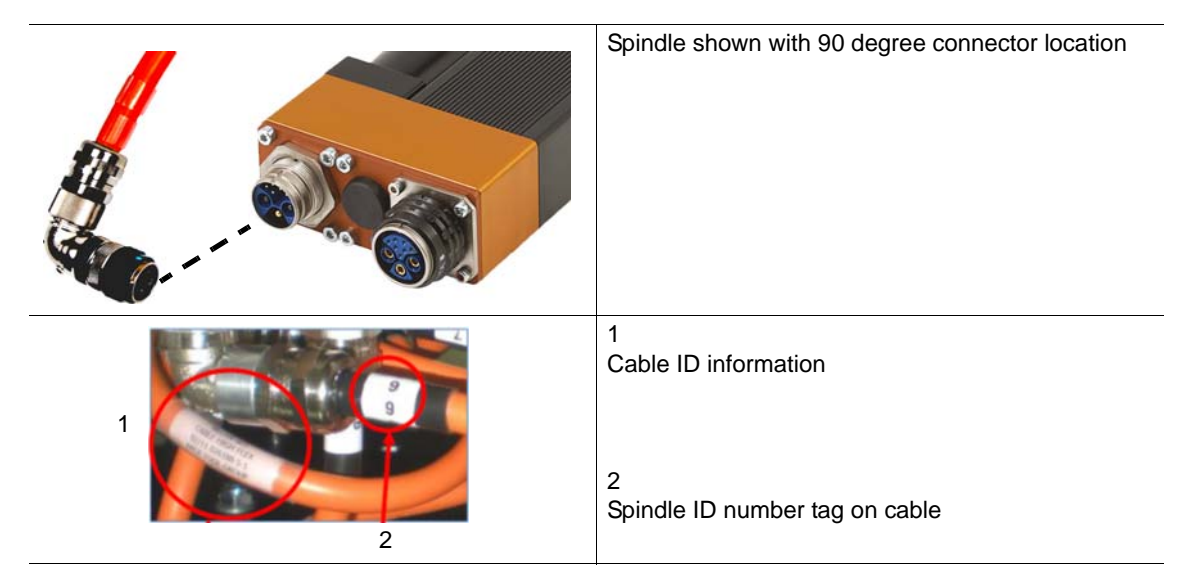

## 3 What to check when troubleshooting

The following chapter will help you to troubleshoot. It describes where you can find information about errors at the different components:

- 1. Field/Jumper Cables
- 2. mPro400SG Hardware
- 3. mPro400SG Software
- 4. Central Power Modul (CPM...) including supply module CPS3
- 5. Intelligent spindle BTS

#### WARNING!

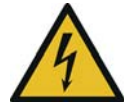

High leakage current – Fatal electric shock could occur!

- → Always disconnect the power supply before performing maintenance work on the BTS and the CPM....
- → Always disconnect the system cable, motor or motor cable from the CPM... or BTS before making throughput, resistance and short circuit measurements.
- → Do not attempt to repair possible faults on the fastening system by yourself if you do not have the required knowledge! Inform the local repair center or your Sales & Service Center.

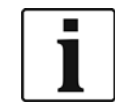

- Always replace CPS3 and TS/TUS completely.
- Opening the CPS3 or TS/TUS will void the warranty. This does not include the service panel.

#### Acknowledgment of Errors

The system is ready for operation again once the fault is rectified and the <Reset> button on the CPS3 or TS is pressed.

The measuring board acknowledges faults pending in the TS each time a spindle starts.

If the failure is brief (e.g. undervoltage), the TS becomes ready to operate automatically after the next acknowledgment signal.

All faults on the BTS (not from CPS3) are archived in the mPro400SG. The error information is displayed here during troubleshooting.

The error is permanent if the error mode cannot be acknowledged.

## 3.1 Field/Jumper Cables.

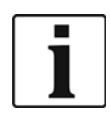

These are only the most important things to check.

→ For more information see Cable Management Reference Guide P2102JH.

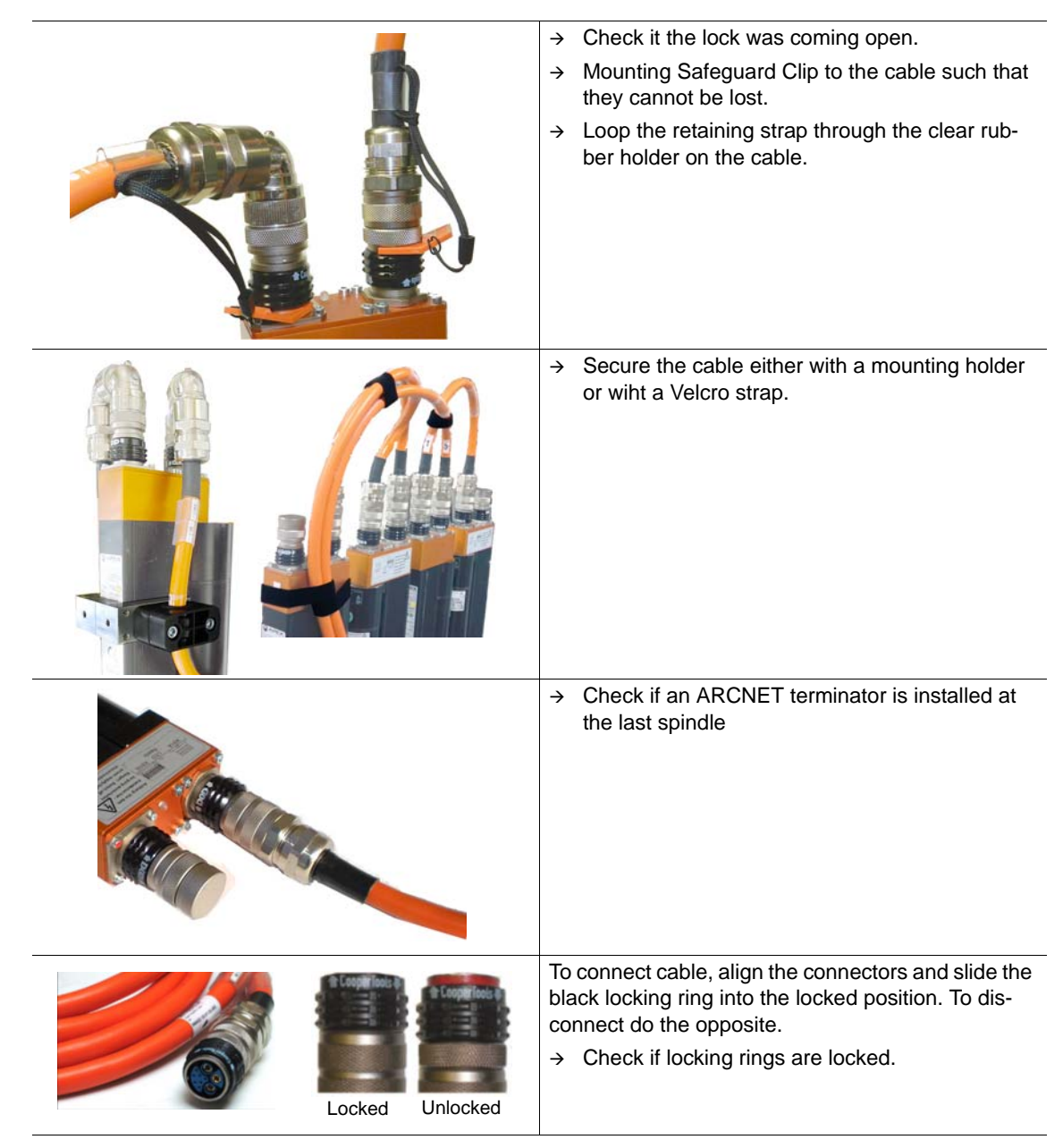

### 3.2 mPro400SG Hardware

- → Check main power supply.
- → 24V Power Supply: Check DC OK LED.
- → Check GFCI (if installed) and fuses.
- $\rightarrow$  Check E-Stop.

### 3.3 mPro400SG Standard-Software S168813

This chapter shows the different menus where you can find error information.

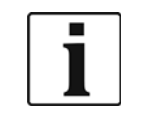

- → For more information see Programming Manual.
- $\rightarrow$  To get a more detailed description of the screens, press **?**

### 3.3.1 Status line

→ See the status line at the bottom of several screens.

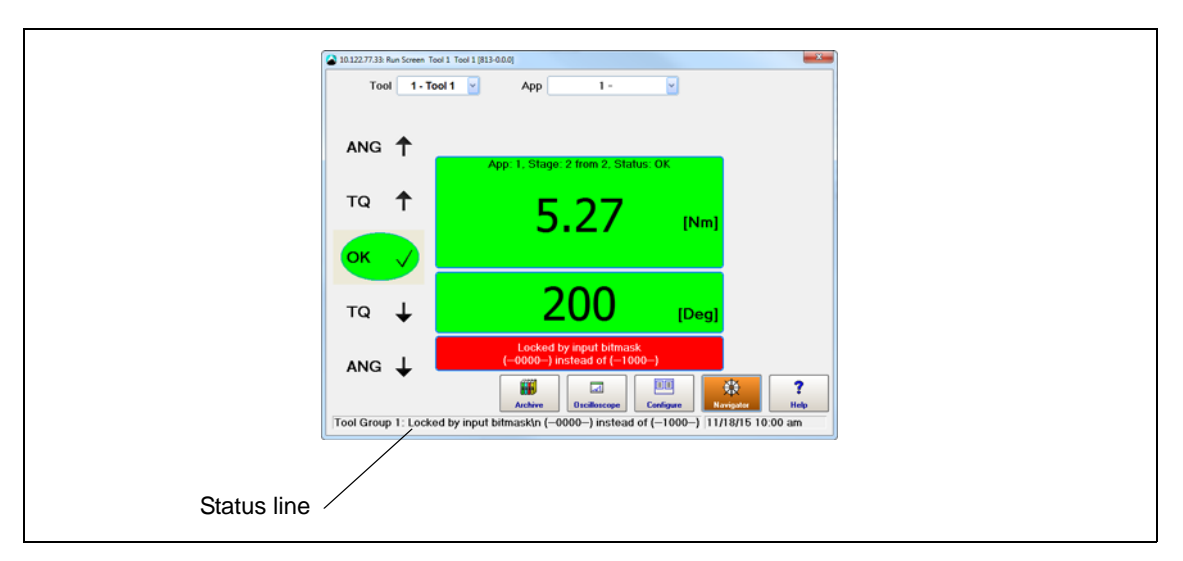

DGD

### 3.3.2 Logbook – Station related results

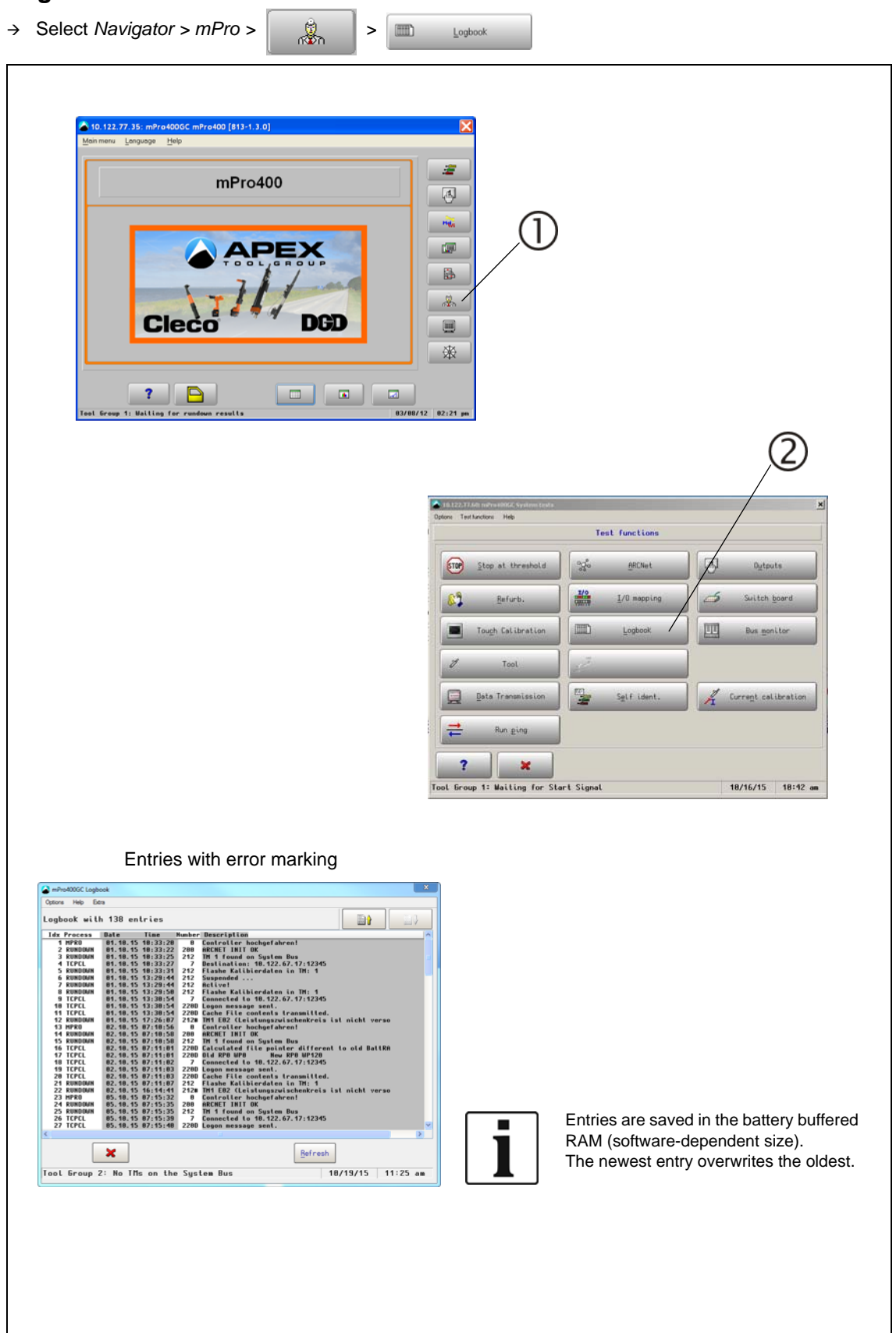

K

### 3.3.3 Monitor Tool: Shut-off cause

→ Select Navigator > mPro > Rundown data table > Monitor Tool

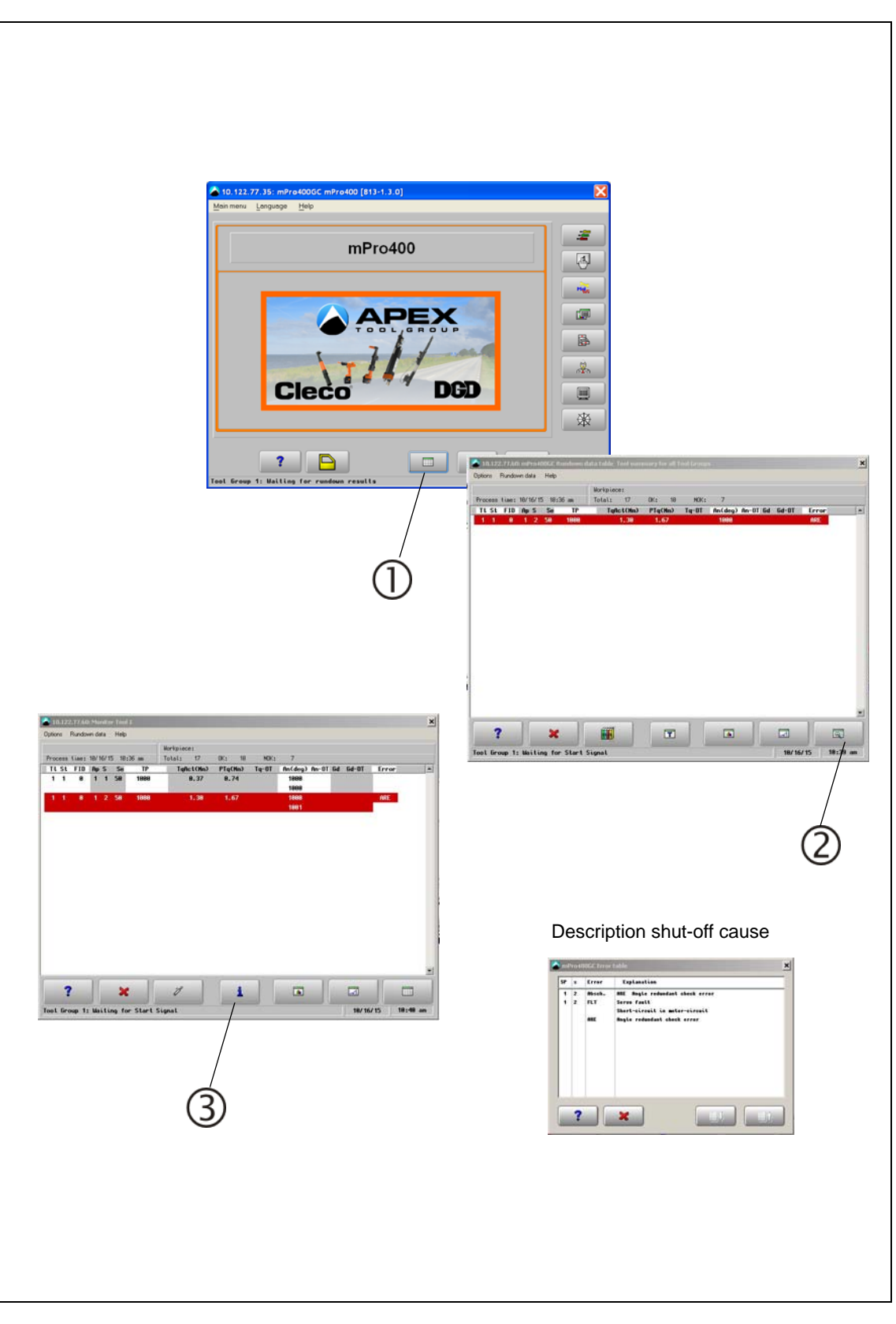

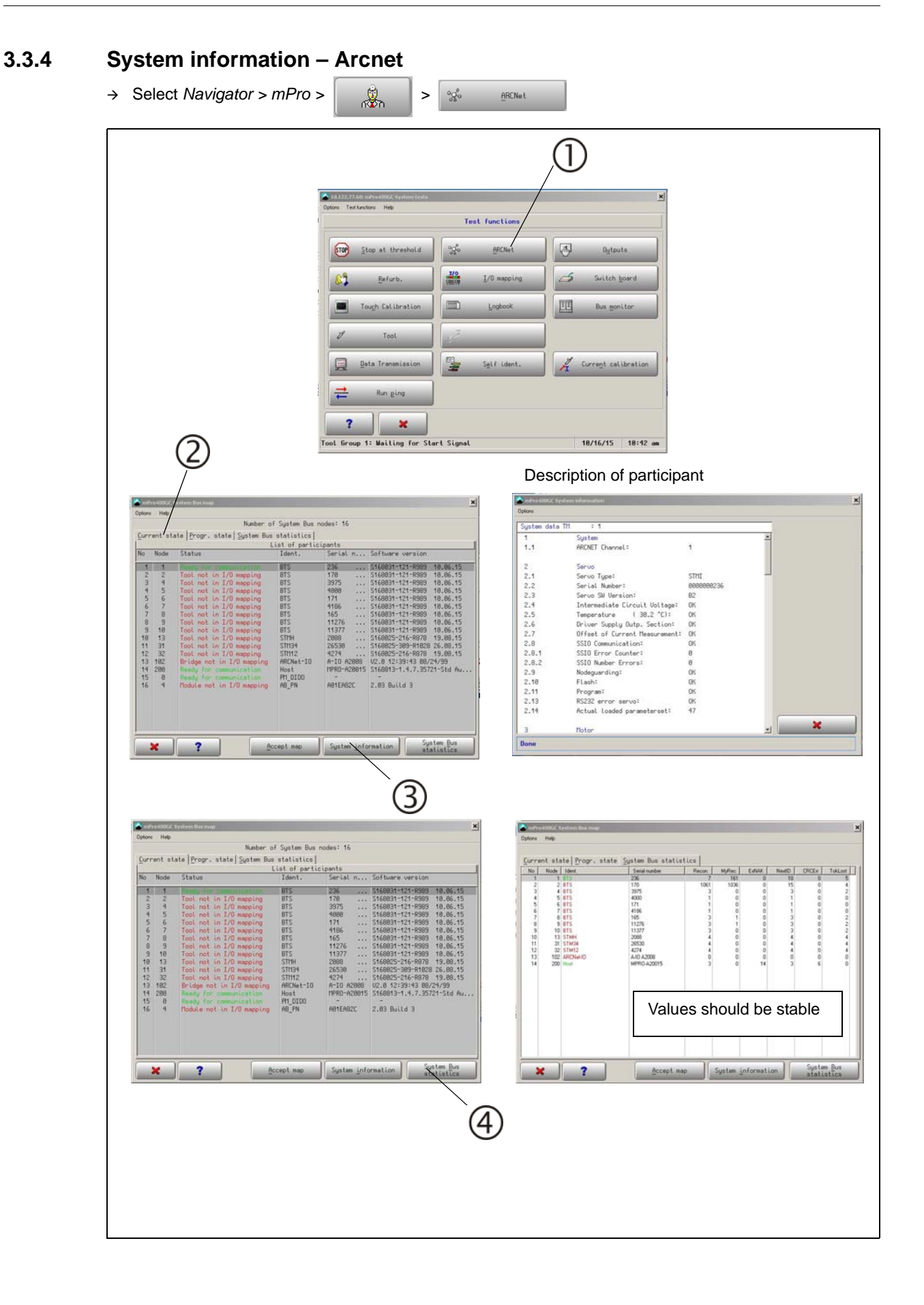

3

| mPro-0006   | Tystem Dut map              |              | ×                                      | 🙆 mPo   | 6400GC S | ystem Bus map             |             |                |                  |
|-------------|-----------------------------|--------------|----------------------------------------|---------|----------|---------------------------|-------------|----------------|------------------|
| ptions Help |                             |              |                                        | Options | Help     |                           |             |                |                  |
|             | Number: o                   | f System Bus | nodes: 16                              | -       |          |                           |             |                |                  |
| Current st  | ate Progr. state System Bus | statistics   | 211111                                 | Curr    | rent st  | List of partici           | pants lasso | rted by loot b | roupsJ           |
| to Node     | Status                      | Ident.       | Serial n Software version              | Grp     | Node     | Status                    | Ident.      | Serial n       | Software version |
| * *         | Real for summing the same   | 270          | 295 20 05 0000+021-0000 10 05 15       | 1       | 8        | Ready for communication   | PHLDIDO     | -              | -                |
| 2 2         | Tool not in 1/0 mapping     | BTS          | 178 \$168831-121-R989 18.86.15         | 1       | 1        | Tool not conn. to the net | THA-Tool    |                |                  |
| 3 4         | Tool not in I/D mapping     | BTS          | 3975 \$168831-121-R989 10.06.15        | 2       | 2        | Device not on Sustem Bus  | TM          | -              | -                |
| 4 5         | Tool not in I/O mapping     | BIS          | 9888 \$168831-121-R369 18.86.15        | 3       | 3        | Tool not conn. to the net | TMA-Tool    |                |                  |
| 6 7         | Tool not in 1/0 mapping     | BTS          | 4186 \$168831-121-R989 18.86.15        |         |          |                           |             |                |                  |
| 7 9         | Tool not in I/O mapping     | BTS          | 165 \$168831-121-R989 18.86.15         |         |          |                           |             |                |                  |
| 8 9         | Tool not in 1/0 mepping     | BTS          | 11276 \$168831-121-R989 18.86.15       |         |          |                           |             |                |                  |
| 18 13       | Tool not in 1/0 mapping     | STHH         | 2898 \$168825-216-8878 19.08.15        |         |          |                           |             |                |                  |
| 11 31       | Tool not in I/O mapping     | STH34        | 26538 \$168825-389-R1828 26.88.15      |         |          |                           |             |                |                  |
| 12 32       | Tool not in I/O mapping     | STH12        | 4274 \$168825-216-R878 19.88.15        |         |          |                           |             |                |                  |
| 13 102      | Bridge not in 170 sapping   | Host         | HPRD-A28815 S168813-1.4.7.35721-Std Au |         |          |                           |             |                |                  |
| 15 8        |                             | Pt1_0100     |                                        |         |          |                           |             |                |                  |
| 16 9        | Nodule not in I/O mapping   | AB_PN        | A01EA02C 2.03 Build 3                  |         |          |                           |             |                |                  |

### 3.3.5 Diagnostics – Tool test

- → Run several tests for each spindle.
- → Select Navigator > mPro > > Ŋ Tool n 🎖 n Tool / Torque Tool / TQ Measurement Test function cyclically recalibrates the trans-Test function recalibrates the transducer the ducer the same way as immediately before same way as immediately before the start of the start of a rundown a rundown Tra Calibration offset Calibration Voltage 5.88 \ 8.2 N t tor ? × ? × GC Tool 1 5 TQ <u>Calibration</u> TQ me nn Angle measures Ŷ Voltages 362 deg 362 deg etual A 0.4 Mm ? 🗙 Duell time 288 m 288 m Evaluatio 0K 0K ? × 0 Start 455.4 Tool / Angle The test starts the tool and stopps after 360 deg. The total result is shown as Actual Angle Tool / Speed The test starts the tool with the maximum speed. Pos. analog 12.83 V Pos. Supply 25.18 V 3.20 U ? × Tool / Voltages

### 3.3.6 SysLog messages – save/export system log messages

Advantage versus logbook: shows entries over a longer period, more data.

→ Select Navigator > Advanced > Controller Settings

| Name                                                                                                    | mPro400GC                                                                                                    | Server 10 122 | 82 170 |                                                            |
|----------------------------------------------------------------------------------------------------|----------------------------------------------------------------------------------------------------|---------------|--------|------------------------------------------------------------|
| Torque:<br>Startup Screen                                                                                                    | Nm -                                                                                                    | Rundown state |        |                                                            |
| Cognitrogout Enable<br>Brake-Rope Adjust M<br>Accept System Bus n<br>Use Selected TQ unit<br>After rebeot<br>Reset Application /<br>Keep operating mo | ode Lowwar Settings<br>as changes automatically<br>is for Data Transmission<br>Linking Group to Zero<br>de (Application or Linking) | ]             |        | erver 10 122 82 170<br>? Rundown<br>? Rundown state<br>GUI |
|                                                                                                    |                                                                                                    | atr. [        | 2      |                                                            |

 $\rightarrow$  Activate the error relevant system log messages.

- → Select Navigator > Advministration
- → Press <Save all Data to USB stick>

| Counters  Counters  Count | Load parameters     Save parameters     Factory Reset     Save all Data to |                        |               |             |
|----------------------------------------------------------------------------------------------------|----------------------------------------------------------------------------|------------------------|---------------|-------------|
| Language                                                                                                    | USB stick                                                                  |                        |               |             |
| Language                                                                                                    | USBsatek<br>家<br>[10022/15 115] am                                         | areal                  | < 49 SaveAl d | lurchsuchen |
| Tool Group 2: No TMs on the System Bus                                                                                                    | UDStatick     ア     Ray     10/22/15 11:51 am                              | aveal<br>n Hour Ordner | • GoveAld     | lurchsuchen |

### 3.4 Central Power Modul CPM...

- $\rightarrow$  Check on front door:
- Main Connect
- "Ready" indicator

### 3.4.1 Central Power Supply CPS3

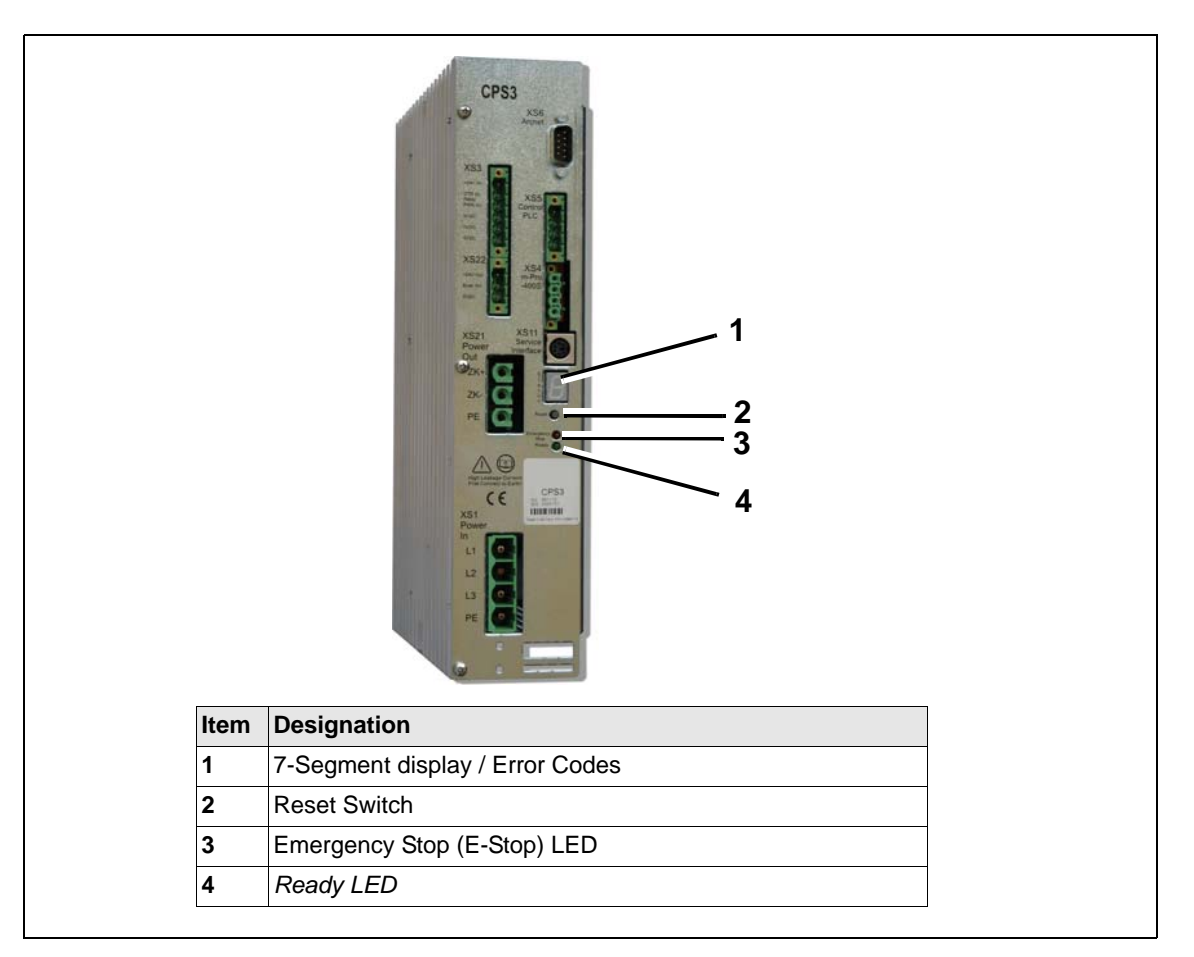

Fig. 3-1: CPS3 faults

| Symptom       | Ac            | tion                       | Op            | otions refer to                                                           |
|---------------|---------------|----------------------------|---------------|---------------------------------------------------------------------------|
| Ready LED off | $\rightarrow$ | Check Error code displayed | $\rightarrow$ | See 7-Segment display - Error Codes                                       |
|               | $\rightarrow$ | Check E-Stop condition     | $\rightarrow$ | Check E-Stop LED                                                          |
|               |               |                            | lf ı          | red                                                                       |
|               |               |                            | $\rightarrow$ | See E-Stop LED                                                            |
|               | $\rightarrow$ | Check Control On condition | $\rightarrow$ | Measure 24 VDC voltage between XS5/3 – XS5/4                              |
|               |               |                            | lf ı          | missing                                                                   |
|               |               |                            | $\rightarrow$ | Check wiring                                                              |
|               |               |                            | $\rightarrow$ | Check control and fuses on condition                                      |
|               | <i>&gt;</i>   | Check 24 VDC supply        | <i>&gt;</i>   | Check dot on 7-segment display (dot must be pres-<br>ent if system is OK) |
|               |               |                            | $\rightarrow$ | Measure voltage on connector XS3/1 to XS3/4                               |
|               |               |                            | lf ı          | missing                                                                   |
|               |               |                            | $\rightarrow$ | Check wiring                                                              |
| E-Stop LED    | $\rightarrow$ | Check E-Stop condition     | $\rightarrow$ | Measure input XS5/3 to XS5/4                                              |
| on (red)      |               |                            | lf ı          | missing                                                                   |
|               |               |                            | $\rightarrow$ | Check E-Stop condition                                                    |
|               |               |                            | $\rightarrow$ | Check fuses and wiring                                                    |

#### **Display for Error Codes: 7-segment display**

Encoded errors are displayed in a 7-segment display on the CPS3. The display alternates between the first and second digit at brief intervals:

| Display   | Duration | Pause      |
|-----------|----------|------------|
| 1st digit | 0.5 s    | 0.2 s      |
| 2nd digit | 0.5 s    | 1 s        |
| 1st digit | 0.5 s    | 0.2 s etc. |

A period (.) in the display means NO error.

If several errors occur, the error with the highest priority is displayed, i.e. with the lowest number. The errors or faults that the CPS3 detects are NOT communicated to the station controller via ARCNET and then displayed on the screen.

| Symptom:<br>Error Code                   | Action                                          | Options Refer to                                                                                                    |
|------------------------------------------|-------------------------------------------------|----------------------------------------------------------------------------------------------------|
| <b>0 – 0</b><br>Error loading the inter- | Check 3 phase input                             | → Measure voltage at Control On Contactor line termi-<br>nals. Voltage 240–300 VAC (Ph to Ph)                                                                     |
| mediate circuit capaci-                  |                                                 | All 3 phase missing:                                                                                                    |
| switching on                             |                                                 | → Check supply components                                                                                                    |
| g                                        | Check Relay Control                             | → Check Relay Control On signal XS3/2 to XS3/4                                                                                                    |
|                                          | On                                              | Signal low                                                                                                    |
|                                          |                                                 | → Press reset, after reset signal is high for<br>approx.0,5 sec – the Control On Contactor will<br>switch on for this time before the error is detected<br>again. |
|                                          |                                                 | → Check wiring                                                                                                    |
|                                          |                                                 | → Check contactor                                                                                                    |
|                                          |                                                 | Signal high<br>Replace CPS3                                                                                                    |
|                                          | Check CPS3                                      | → Remove XS21 and press reset                                                                                                    |
|                                          |                                                 | If error is remaining                                                                                                    |
|                                          |                                                 | → Replace CPS3                                                                                                    |
|                                          |                                                 | No error                                                                                                    |
|                                          |                                                 | → Check cables and spindles for short                                                                                                    |
|                                          | Check cables and<br>spindles for short          | → Remove group of spindles and cables to isolate the<br>defect component                                                                                          |
|                                          |                                                 | → Replace component                                                                                                    |
| <b>0 – 1</b><br>Faulty supply 3 x        | Check 3 phase input                             | → Measure voltage at Control On Contactor line termi-<br>nals. Voltage 240–300 VAC (Ph to Ph)                                                                     |
| 270 VAC                                  |                                                 | Missing 1 phase or voltage too low or too high                                                                                                    |
|                                          |                                                 | → Check supply components                                                                                                    |
| <b>0 – 2</b><br>Excess current or        | Check amount of spin-<br>dles on cable (Braking | Spindles:<br>Max 16 size 1, max 6 size 2,3,4                                                                                                    |
| short circuit on brak-                   | current >200 A)                                 | → Remove connector XS2.1 press reset                                                                                                    |
| ing chopper in CF33                      |                                                 | Fault removed                                                                                                    |
|                                          |                                                 | $\rightarrow$ Check cable and spindles                                                                                                    |
|                                          |                                                 | Fault remains                                                                                                    |
|                                          |                                                 | $\rightarrow$ Replace CPS3 (Short circuit in the braking resistor)                                                                                                |

| Symptom:<br>Error Code                                   | Action                                 | Options Refer to                                                                                |
|----------------------------------------------------------|----------------------------------------|-------------------------------------------------------------------------------------------------|
| <b>0 – 4</b><br>Braking chopper over-                    | Check amount of spin-<br>dles on cable | Spindles:<br>Max 16 size 1, max 6 size 2,3,4                                                    |
| load (I²t control of<br>break energy inside<br>the CPS3) |                                        | → Reduce speed                                                                                  |
| 1 – 1<br>Excessive voltage                               | Check spindles and<br>cables           | → Switch 270 VAC input off (E-Stop or Servo Power<br>Off)                                       |
| between artificial neu-                                  | $\rightarrow$ check field cable to     | → Remove connector XS21                                                                         |
| tral point of the power                                  | find spindle or cable at               | → Switch 270 VAC input on again                                                                 |
| center of the interme-                                   |                                        | → Press reset                                                                                   |
| diate circuit (approx.                                   |                                        | Fault remains                                                                                   |
| age < 100 V                                              |                                        | → Replace CPS3                                                                                  |
|                                                          |                                        | Fault removed                                                                                   |
|                                                          |                                        | → Check cables and spindles                                                                     |
|                                                          |                                        | → Switch 270 VAC input off (E-Stop or Servo Power<br>Off)                                       |
|                                                          |                                        | → Reconnect connector XS21 to CPS3                                                              |
|                                                          |                                        | → Remove field cable from first spindle                                                         |
|                                                          |                                        | → Switch 270 VAC input on again                                                                 |
|                                                          |                                        | → Press reset                                                                                   |
|                                                          |                                        | Fault remains                                                                                   |
|                                                          |                                        | → Replace field cable                                                                           |
|                                                          |                                        | Fault removed                                                                                   |
|                                                          |                                        | → Switch 270 VAC input off (E-Stop or Servo Power<br>Off)                                       |
|                                                          |                                        | → Reconnect cable to first spindle and disconnect<br>jumper cable removing half of the spindles |
|                                                          |                                        | → Switch 270 VAC input on again                                                                 |
|                                                          |                                        | → Press reset                                                                                   |
|                                                          |                                        | Fault remains                                                                                   |
|                                                          |                                        | → Problem still exists in removed half of spindles or jumper cables                             |
|                                                          |                                        | → Switch 270 VAC input off (E-Stop or Servo Power<br>Off)                                       |
|                                                          |                                        | → Connect half of removed spindles                                                              |
|                                                          |                                        | → Switch 270 VAC input on again                                                                 |
|                                                          |                                        | → Press reset                                                                                   |
|                                                          |                                        | Fault remains                                                                                   |
|                                                          |                                        | → Switch 270 VAC input off (E-Stop or Servo Power<br>Off)                                       |
|                                                          |                                        | → Remove half of remaining spindles                                                             |
|                                                          |                                        | → Switch 270 VAC input on again                                                                 |
|                                                          |                                        | → Press reset                                                                                   |
|                                                          |                                        |                                                                                                 |
|                                                          |                                        | <ul> <li>Continue the same procedure to isolate the<br/>faulted spindle or cable</li> </ul>     |

3

| Symptom:<br>Error Code | Action | Options Refer to                                                         |
|------------------------|--------|--------------------------------------------------------------------------|
| 1 – 1                  |        | Fault removed                                                            |
|                        |        | → Switch 270 VAC input off (E-Stop or Servo Power<br>Off)                |
|                        |        | → Add half of spindles with jumper cables                                |
|                        |        | → Switch 270 VAC input on again                                          |
|                        |        | → Press reset                                                            |
|                        |        | Fault remains                                                            |
|                        |        | → Problem still exists in removed half of spindles or jumper cables      |
|                        |        | → Press reset                                                            |
|                        |        | Fault remains                                                            |
|                        |        | → Continue the same procedure to isolate the faulted spindle or cable    |
|                        |        | Fault removed                                                            |
|                        |        | → Switch 270 VAC input off (E-Stop or Servo Power<br>Off)                |
|                        |        | → Add half of remaining spindles                                         |
|                        |        | → Switch 270 VAC input on again                                          |
|                        |        | → Press reset                                                            |
|                        |        | Fault removed                                                            |
|                        |        | → Switch 270 VAC input off (E-Stop or Servo Power<br>Off)                |
|                        |        | → Add half of remaining spindles                                         |
|                        |        | → Switch 270 VAC input on again                                          |
|                        |        | → Press reset                                                            |
|                        |        | → Continue the same procedure to isolate the<br>faulted spindle or cable |
|                        |        | → Switch 270 VAC input off (E-Stop or Servo Power<br>Off)                |
|                        |        | → Remove suspected spindle, connect cable to<br>remaining spindles       |
|                        |        | → Switch 270 VAC input on again                                          |
|                        |        | → Press reset                                                            |
|                        |        | Problem remains                                                          |
|                        |        | → Switch 270 VAC input off (E-Stop or Servo Power<br>Off)                |
|                        |        | → Replace jumper cable                                                   |
|                        |        | → Switch 270 VAC input on again                                          |
|                        |        | Problem removed                                                          |
|                        |        | → Switch 270 VAC input off (E-Stop or Servo Power<br>Off)                |
|                        |        | → Replace spindle                                                        |
|                        |        | → Switch 270 VAC input on again                                          |

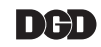

| Symptom:<br>Error Code                                                                                                    | Action                                 | Options Refer to                                                                                                    |
|----------------------------------------------------------------------------------------------------|----------------------------------------|----------------------------------------------------------------------------------------------------|
| 1 – 2<br>Excessive current or                                                                                             | Check spindles and cables              | → Switch 270 VAC input off (E-Stop or Servo Power Off)                                                                 |
| short circuit in the                                                                                                    |                                        | → Remove connector XS21                                                                                                |
| Intermediate circuit                                                                                                    |                                        | → Switch 270 VAC input on again                                                                                        |
|                                                                                                    |                                        | → Press reset                                                                                                    |
|                                                                                                    |                                        | Fault removed                                                                                                    |
|                                                                                                    |                                        | → Check cable and spindles                                                                                             |
|                                                                                                    |                                        | → Use isolation procedure from Error Code $1 - 1$                                                                      |
|                                                                                                    |                                        | Fault remains                                                                                                    |
|                                                                                                    |                                        | → Replace CPS3 module                                                                                                  |
| <b>1 – 3</b><br>Temperature of the                                                                                        | Check amount of spin-<br>dles on cable | Spindles:<br>Max 16 size 1, max 6 size 2,3,4                                                                           |
| cooling element is too                                                                                                    | Check ambient tem-                     | → Check temperature inside panel                                                                                       |
| nign (>90°C)                                                                                                    | perature                               | If temperature >70° C                                                                                                  |
|                                                                                                    |                                        | → Reduce ambient temperature (avoid direct sun light,<br>hot air, …) or use additional ventilation                     |
| 1 – 4<br>The intermediate cir-<br>cuit inside CPS3 is<br>overloaded. (I <sup>2</sup> t Error<br>too much output<br>power) | Check amount of spin-<br>dles on cable | Spindles:<br>Max 16 size 1, max 6 size 2,3,4                                                                           |
| <b>1 – 6</b><br>The intermediate cir-                                                                                     | Check amount of spin-<br>dles on cable | Spindles:<br>Max 16 size 1, max 6 size 2,3,4                                                                           |
| cuit voltage is too high<br>(>480 VDC)<br>May also occur<br>momentarily if spindles<br>are breaking                       | Check CPS                              | → Replace CPS3 (defect breaking chopper or reduced capacity of intermediate capacitors)                                |
| 1 – 7<br>Intermediate circuit                                                                                             | Check amount of spin-<br>dles on cable | Spindles:<br>Max 16 size 1, max 6 size 2,3,4                                                                           |
| voltage is too low<br>(<250 VDC)                                                                                          | Check 3 phase input                    | → Measure voltage at Control On Contactor line termi-<br>nals. Voltage 240–300 VAC (phase to phase)                    |
|                                                                                                    |                                        | Voltage too low (fast voltage logging necessary).<br>Voltage drops at the end of a rundown if much<br>power is needed. |
|                                                                                                    |                                        | Check power supply components                                                                                          |
|                                                                                                    | Check CPS3                             | → Replace CPS3                                                                                                    |
|                                                                                                    |                                        | → Relay to the switch-on current limiter is defective<br>and permanently open                                          |

3

| Symptom:<br>Error Code                                                         | Action                                 | Options Refer to                                                                                                    |
|--------------------------------------------------------------------------------|----------------------------------------|----------------------------------------------------------------------------------------------------|
| <b>2 – 0</b><br>Temperature in CPS3                                            | Check amount of spin-<br>dles on cable | Spindles:<br>Max 16 size 1, max 6 size 2,3,4                                                                         |
| is too high or too low $(T < 40^{\circ} \text{ C or})$                         | Check ambient tem-                     | → Check temperature inside panel                                                                                     |
| (1 <-40° C 01<br>T >+85° C)                                                    | perature                               | If temperature > 70° C                                                                                               |
| ,                                                                              |                                        | → Reduce ambient temperature (avoid direct sun light,<br>hot air, …) or use additional ventilation                   |
|                                                                                | Check CPS3                             | → Make sure CPS3 is not mounted close to or above<br>a hot spot inside the panel                                     |
|                                                                                |                                        | If ambient temperature and CPS3 temperature are ok                                                                   |
|                                                                                |                                        | → Replace CPS3 (temperature sensor defective)                                                                        |
| <b>2 – 1</b><br>Switch-on relay con-<br>tact inside CPS3 does<br>not open      | Check CPS3                             | Detection only occurs when switching on the unit.<br>The relay contact is closed during operation.<br>→ Replace CPS3 |
| 2 – 2<br>Intermediate circuit                                                  | Check 3 phase input                    | → Measure voltage at Control On Contactor load ter-<br>minals. Voltage must be off.                                  |
| (380 VDC) cannot be<br>discharged                                              |                                        | If voltage is present                                                                                                |
|                                                                                |                                        | → Check voltage at Control Relay On output of CPS3,<br>XS3/2 to XS3/4. It must be low.                               |
|                                                                                |                                        | If voltage is high (approx. 24 VDC)                                                                                  |
|                                                                                |                                        | → Replace CPS3 (defective output)                                                                                    |
|                                                                                |                                        | If voltage is low                                                                                                    |
|                                                                                |                                        | → Check wiring                                                                                                    |
|                                                                                |                                        | → Replace Control On Relay                                                                                           |
|                                                                                |                                        | If no voltage is present                                                                                             |
|                                                                                |                                        | → Replace CPS3 (internal defect)                                                                                     |
| 2 – 3                                                                          | Check CPS3                             | → Check input voltage CPS3, XS3/1 to XS3/4                                                                           |
| 24 V supply is not                                                             |                                        | If voltage out of range                                                                                              |
| 21.5 V–27.3 V                                                                  |                                        | → Adjust output voltage of 24V power supply                                                                          |
|                                                                                |                                        | If voltage ok                                                                                                    |
|                                                                                |                                        | → Replace CPS3 (internal defect)                                                                                     |
| <b>2 – 5</b><br>Internal 5 V supply is<br>not within the 4.5 V–<br>5.5 V range | Check CPS3                             | → Replace CPS3 (internal defect)                                                                                     |
| <b>2 – 7</b><br>Error in 15 V driver<br>supply for the braking<br>chopper      | Check CPS3                             | → Replace CPS3 (internal defect)                                                                                     |
| <b>3 - 3</b><br>Initialization or pro-<br>gram error                           | Check CPS3                             | → Replace CPS3 (internal defect)                                                                                     |

## 3.5 Intelligent spindle BTS

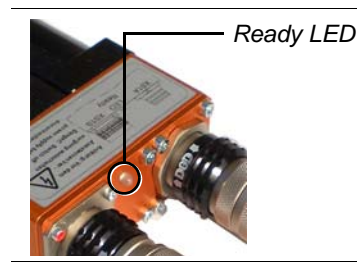

The *Ready LED* lights up green if there are no faults pending after switching on the unit.

| Error                          | Possible causes | Measures and remedies                                                                                                    |
|--------------------------------|-----------------|----------------------------------------------------------------------------------------------------|
| <i>Ready LED</i> lights up red | Error in the TS | → The errors or faults that the TS fastening electronics detect are communicated to the station controller via ARCNET and then displayed on the screen, see 4.1 Error messages displayed mPro400SG, page 31 |
| Ready LED lights up orange     | Error in the TS | → Hardware error. Replace TS                                                                                                    |

## 4 Troubleshooting

### 4.1 Error messages displayed mPro400SG

The errors that the TS fastening electronics detect are communicated to the controller via ARCNET and then displayed on the screen.

If an error occurs in the TS or BTS during fastening, the error reported by the TS appears in the *Rundown data table*: for example IP, FLT, FMK, FHW, KAL1, KAL2, OFF1, OFF2, VAP, VLP, AN1F, WG1D... The *Error log* window opens with a description of the error that has occurred.

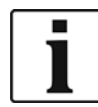

→ For more information see Programming Manual.

The System information window appears in the System Bus map. All current errors are displayed here in descriptive text and listed in the following table.

All errors are logged in the Logbook for the mPro400SG can be viewed at a later time.

| <b>Error</b><br>Description                                                                                                    | Possible causes                                                                  | Measures and<br>remedies                                                                                                    |
|----------------------------------------------------------------------------------------------------|----------------------------------------------------------------------------------|----------------------------------------------------------------------------------------------------|
| Servo:<br>IP monitoring: NOK<br>(also displayed in the rundown<br>data table)<br>Overload<br>If a current higher than the maxi-<br>mum permissible current is requi-<br>red for fastening, TS/TUS switches<br>off automatically. | Error in<br>motor position tracing,<br>e.g. resolver cable                       | <ul> <li>→ Check the resolver wires in the<br/>BTS</li> <li>→ Replace the BTS or the motor</li> </ul>                                                                                                    |
|                                                                                                    | Error in the motor circuit, e.g.<br>motor does not attain the required<br>torque | <ul> <li>→ Check the motor against PE<br/>and phase impedances for<br/>short circuits:<br/>1BT approx. 11 Ω,<br/>2BT approx. 2 Ω,<br/>3/4BT approx. 0.6 Ω.</li> </ul>                                                                 |
|                                                                                                    | Incorrect programming                                                            | <ul> <li>→ Replace motor</li> <li>→ Check programming in         <ul> <li>Spindle constants</li> <li>Calibration values</li> <li>Fastening process</li> <li>(sequence)</li> <li>Parameter set</li> <li>Targets</li> </ul> </li> </ul> |
| Servo:<br>Intermediate circuit voltage: too<br>high<br>The voltage in the<br>intermediate power circuit is<br>>440 VDC                                                                                                    | Constant error                                                                   | See CPS3 troubleshooting –<br>no error on CPS3<br>→ Replace the TS                                                                                                    |
|                                                                                                    | The error is triggered during brak-<br>ing, i. e. when the BTS stops             | See CPS3 troubleshooting –<br>no error on CPS3<br>→ Replace the TS                                                                                                    |
|                                                                                                    | Sporadically, the voltage is tempo-<br>rarily too high                           | See CPS3 troubleshooting –<br>no error on CPS3<br>→ Replace the TS                                                                                                    |

| Error<br>Description                                                                                                    | Possible causes                                                                        | Measures and remedies                                                                                                    |
|----------------------------------------------------------------------------------------------------|----------------------------------------------------------------------------------------|----------------------------------------------------------------------------------------------------|
| Servo:<br>Intermediate circuit voltage: too<br>low<br>The voltage in the<br>intermediate power circuit is<br><190 VDC                              | Constant error<br>During fastening, error is triggered<br>during the fastening process | <ul> <li>See CPS3 troubleshooting –<br/>no error on CPS3</li> <li>→ Check the system cable for<br/>interruptions</li> <li>→ Replace the system cable</li> <li>System cable OK</li> <li>→ Replace the TS</li> <li>See CPS3 troubleshooting –<br/>no error on CPS3</li> <li>→ Replace the TS</li> </ul> |
|                                                                                                    | Sporadically, the voltage is tempo-<br>rarily too low                                  | See CPS3 troubleshooting –<br>no error on CPS3<br>→ Check the mains power supply<br>for voltage drops                                                                                                    |
| Servo:<br>Temperature output section: too<br>high<br>The temperature in the<br>TS output section is > 80 °C                                        | The temperature sensor in the TS measures a temperature > 80 °C                        | <ul> <li>Check temperature if &gt; 80 °C</li> <li>→ ensure adequate ventilation of the BTS</li> <li>BTS is ventilated sufficiently</li> <li>→ Replace the TS</li> </ul>                                                                                                    |
| Servo:<br>Driver supply outp. section:<br>NOK<br>The power adapter for the internal<br>supply to the output section is<br>overloaded or defective. | Internal error                                                                         | → Replace the TS                                                                                                    |
| Servo:<br>Offset of current measurement:<br>NOK<br>The zero point of the integrated<br>motor current measurement has<br>moved                      | Internal error                                                                         | → Replace the TS                                                                                                    |
| Servo:<br>SSIO communication: NOK<br>The communication interface<br>between the servo amplifier and<br>the measuring board is faulty               | Internal error                                                                         | → Replace the TS                                                                                                    |
| Servo:<br>Node guarding: NOK<br>The servo amplifier monitors the<br>function of the measuring board<br>(watchdog).                                 | Sporadic malfunction of the mea-<br>suring board<br>Internal error                     | → Replace the TS                                                                                                    |
| Servo:<br>Flash: NOK<br>The flash memory in the<br>servo amplifier indicates an error                                                              | Internal error                                                                         | → Replace the TS                                                                                                    |
| Servo:<br>Program: NOK<br>Error in the program execution for<br>the servo amplifier                                                                | Internal error                                                                         | <ul> <li>→ Replace the TS</li> <li>→ Inform Sales &amp; Service Center</li> </ul>                                                                                                    |

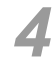

| <b>Error</b><br>Description                                                                                          | Possible causes                                                    | Measures and remedies                                                                                                    |
|----------------------------------------------------------------------------------------------------|--------------------------------------------------------------------|----------------------------------------------------------------------------------------------------|
| Motor:<br>Motor cable: NOK<br>The motor cable is defective,<br>motor wire in BTS is broken                           | Broken motor wire<br>in the TS cable                               | Check the motor wires for breaks<br>and short circuits<br>→ Replace BTS                                                                                                    |
|                                                                                                    | Motor phases interrupted                                           | <ul> <li>→ Check the motor against PE<br/>and phase impedances for<br/>short circuits:<br/>1BT approx. 11 Ω,<br/>2BT approx. 2 Ω,<br/>3/4BT approx. 0.6 Ω.</li> <li>→ Replace motor</li> </ul> |
|                                                                                                    | Test current<br>for cable monitoring is<br>misdirected             | <ul> <li>→ Replace motor<br/>Internal error</li> <li>→ Replace the TS</li> </ul>                                                                                                    |
| Motor:<br>Short circuit surveillance: NOK<br>Motor short circuit monitoring<br>There is a short circuit in the motor | in the motor                                                       | Check the motor for short circuits<br>(for phase impedances, see<br>above)<br>→ Replace motor                                                                                                  |
| circuit on the BTS                                                                                                   | In the TS                                                          | <ul> <li>Internal error</li> <li>→ Replace the TS</li> </ul>                                                                                                    |
| Motor:<br>Temperature: NOK<br>The motor temperature is > 90 °C                                                       | The temperature sensor in the motor measures a temperature > 90 °C | Check the motor temperature,<br>if > 90 °C<br>→ ensure adequate ventilation of<br>the motor                                                                                                    |
|                                                                                                    | Measuring cable in the motor is interrupted                        | Check the thermosensor for<br>breaks. The resistance should be<br>approx. 1 K $\Omega$ at 20 °C                                                                                                |
|                                                                                                    | Measuring current is misdirected                                   | Check the wires in the BTS for<br>breaks and short circuits<br>→ Replace motor                                                                                                    |
|                                                                                                    | Measuring current is not mea-<br>sured                             | Internal error,<br>→ Replace the TS                                                                                                    |
|                                                                                                    | Motor is not connected                                             | → Connect the motor                                                                                                    |
| Motor:<br>I <sup>2</sup> t monitor: NOK                                                                              | Motor power required is too high                                   | Check the motor temperature,<br>if > 80 °C                                                                                                    |
| The I <sup>2</sup> t monitor has measured excessive power on the BTS                                                 |                                                                    | → Shorten the fastening time by increasing the speed                                                                                                    |
|                                                                                                    | BTS is defective (e.g. gearing, bearings, motor)                   | Check the ease of movement of<br>the gearing and motor on the BTS<br>→ Replace the BTS or motor                                                                                                |

| <b>Error</b><br>Description                                                                                       | Possible causes                                     | Measures and<br>remedies                               |
|----------------------------------------------------------------------------------------------------|-----------------------------------------------------|--------------------------------------------------------|
| Motor:<br>Resolver: NOK                                                                                           | Signals are not present                             | Check whether the motor is con-<br>nected              |
| No resolver                                                                                                    |                                                     | → Connect the motor                                    |
| signals measured                                                                                                  | Signal interruption                                 | Check the resolver wires in the BTS                    |
|                                                                                                    |                                                     | → Replace motor                                        |
|                                                                                                    | Short circuit of signals                            | Check the resolver wires in the BTS for short circuits |
|                                                                                                    |                                                     | → Replace motor                                        |
|                                                                                                    | Supply to the resolver is defective                 | Internal defect                                        |
|                                                                                                    |                                                     | → Replace the TS                                       |
| Measurement card:                                                                                                 | Internal error                                      | → Replace the TS                                       |
| Task monitoring: NOKError at the program executionend of the measuring board                                      |                                                     | → Inform Sales & Service Center                        |
| Measurement card:                                                                                                 | Internal error                                      | → Replace the TS                                       |
| RAM:                                                                                                    |                                                     | → Inform Sales & Service Center                        |
| Insufficient RAM available in the                                                                                 |                                                     |                                                        |
| Measurement card:<br>Sampling clock from servo:<br>NOK<br>The system clock from the servo<br>amplifier is missing | Internal error                                      | → Replace the TS                                       |
| Measurement card:                                                                                                 | Error in programming                                | → Check the system                                     |
| Servo type correct: NOK                                                                                           |                                                     | programming                                            |
| The selected servo amplifier type                                                                                 | Self-identification of transducer is                | Check the transducer                                   |
| is incorrect                                                                                                    | not OK                                              | → Replace the transducer                               |
|                                                                                                    | Internal error                                      | → Replace the TS                                       |
| Measurement card:<br>Servo par. matching servo: NOK                                                               | Error in programming                                | → Check the system<br>programming                      |
| The parameter set selected from                                                                                   | Self-identification of transducer is                | Check the transducer                                   |
| in the TS/TUS.                                                                                                    | not OK                                              | → Replace the<br>transducer                            |
|                                                                                                    | Internal error                                      | → Replace the TS                                       |
| Measurement card:<br>ARCNET communication:                                                                        | Several TS are preset to the same<br>ARCNET address | Check the preset ARCNET addresses                      |
| Dup ID<br>The same ARCNET addresses are<br>preset                                                                 |                                                     | → Set different addresses                              |
| Measurement card:                                                                                                 | ARCNET terminator missing                           | → Plug in the ARCNET terminator                        |
| ARCNET communication:<br>Recon                                                                                    | No power supply to the ARCNET terminator            | → Switch on the power supply for the last device       |
| rupted                                                                                                    | Error in cabling                                    | → Plug in all cables and lock                          |
|                                                                                                    | Internal error                                      | → Replace the TS                                       |

|   |   |   | 1 | 1 |
|---|---|---|---|---|
| 4 | Ĺ |   |   | L |
|   |   | 7 |   |   |

| -                                                                                                    | <b>_</b>                                                                                                    |                                                                                                    |
|----------------------------------------------------------------------------------------------------|----------------------------------------------------------------------------------------------------|----------------------------------------------------------------------------------------------------|
| Error<br>Description                                                                                                    | Possible causes                                                                                                   | Measures and remedies                                                                                                    |
| Measurement card:<br>Initialization: NOK<br>Initialization error in measuring<br>board                                                                       | Internal error                                                                                                    | <ul> <li>→ Replace the TS</li> <li>→ Inform Sales &amp; Service Center</li> </ul>                                                                                                    |
| Measurement card:<br>Flash image: NOK                                                                                                    | Station controller transferred the incorrect program                                                              | $\rightarrow$ Check the program version                                                                                                    |
| Flash image in the measuring board is not OK                                                                                                    | The program transfer was<br>interrupted                                                                           | → Repeat the program transfer                                                                                                    |
|                                                                                                    | Internal error                                                                                                    | $\rightarrow$ Replace the TS                                                                                                    |
| Measurement card:<br>Voltage +3.3 V (): NOK<br>The +3.3 V supply to the measu-<br>ring board is outside the limits of<br>+3.24 V +3.53 V                     | The power adapter for the internal<br>supply to the measuring board is<br>overloaded or has an internal<br>error. | → Replace the TS                                                                                                    |
| Measurement card:<br>Voltage +12 V (): NOK<br>The +12 V supply to the measu-<br>ring board and the transducer is<br>outside the limits of<br>+11.4 V +12.6 V | +12 V short circuiting in BTS                                                                                     | Inspection of the controller in test<br>mode – value outside the permissi-<br>ble limits: Check the KMAG/KMAW<br>cable<br>(transducer – TS), especially the<br>+12 V and 0 V wires.<br>→ Replace the cable KMAG/<br>KMAW<br>→ Replace the transducer or BTS |
|                                                                                                    | Internal power adapter defective                                                                                  | → Replace the TS                                                                                                    |
| Measurement card:<br>Voltage +24 V (): NOK<br>The +24 V supply of the TS/TUS is<br>outside the limits of                                                     | Supply is overloaded                                                                                              | Inspection of the controller in test<br>mode – value outside the permissi-<br>ble limits:<br>→ Check the load                                                                                                    |
| +20.4 V+27.6 V                                                                                                    | Voltage on power adapter in CPM is incorrect                                                                      | → Set the power adapter to<br>26.0 V                                                                                                    |
| Measurement card:<br>Temperature (): NOK<br>The temperature of the measuring                                                                                 | The temperature sensor in the TS/<br>TUS measures a temperature<br>> 80 °C                                        | → Ensure adequate ventilation of<br>the BTS                                                                                                    |
| board is > 80 °C                                                                                                    | Internal error                                                                                                    | BTS is ventilated sufficiently<br>→ Replace the BTS                                                                                                    |
| Transducer:<br>Connected: NOK<br>The signals from the transducer<br>are not OK                                                                               | The connection to the transducer<br>is<br>– interrupted                                                           | Check the KMAG/KMAW cable<br>(transducer – TS) for breaks<br>→ Replace the cable<br>→ Replace the transducer                                                                                                    |
|                                                                                                    | - short-circuited                                                                                                 | Check the KMAG/KMAW cable for<br>short circuits<br>→ Replace the cable<br>→ Replace the transducer                                                                                                    |
|                                                                                                    | – unavailable                                                                                                    | <ul> <li>→ Connect the transducer</li> <li>→ Replace the cable</li> </ul>                                                                                                    |
|                                                                                                    | Internal error                                                                                                    | → Replace the TS                                                                                                    |

| <b>Error</b><br>Description                                                       | Possible causes                                                     | Measures and<br>remedies                                                                                 |
|-----------------------------------------------------------------------------------|---------------------------------------------------------------------|----------------------------------------------------------------------------------------------------|
| Transducer:<br>Calibration voltage: NOK<br>The calibration voltage is outside     | The calibration signal is inter-<br>rupted                          | → Check the KMAG/KMAW cable<br>for breaks, especially the cali-<br>bration signal wire                   |
| the permissible range of<br>+4.85 V+5.15 V                                        | The calibration signal is short cir-<br>cuiting with another signal | Check the KMAG/KMAW cable for short circuits                                                             |
|                                                                                   |                                                                     | $\rightarrow$ Replace the cable                                                                          |
|                                                                                   | Error in the transducer                                             | $\rightarrow$ Replace the transducer                                                                     |
|                                                                                   | Internal error                                                      | $\rightarrow$ Replace the TS                                                                             |
| Transducer:<br>Offset value: NOK<br>The zero-point voltage is outside             | The torque signal is interrupted                                    | Inspection of the controller in test<br>mode – value outside the permissi-<br>ble limits:                |
| the permissible range of -200                                                     |                                                                     | $\rightarrow$ Check the KMAG/KMAW cable                                                                  |
| 1110+200 1110                                                                     |                                                                     | $\rightarrow$ Replace the cable                                                                          |
|                                                                                   | The torque signal is short circuit-<br>ing with another signal      | → Check the KMAG/KMAW cable<br>for short circuits                                                        |
|                                                                                   |                                                                     | $\rightarrow$ Replace the cable                                                                          |
|                                                                                   | Error in the transducer                                             | $\rightarrow$ Replace the transducer                                                                     |
|                                                                                   | Internal error                                                      | $\rightarrow$ Replace the TS                                                                             |
| Transducer:<br>CRC of service memory: NOK<br>Could not read in the data for self- | The data cables are interrupted                                     | → Check the KMAG/KMAW cable<br>for breaks, especially the signal<br>wires for data transfer (RS422)      |
| identification correctly                                                          |                                                                     | $\rightarrow$ Replace the cable                                                                          |
|                                                                                   | The data cables are short circuit-<br>ing with another signal       | → Check the KMAG/KMAW cable<br>for short circuits                                                        |
|                                                                                   |                                                                     | $\rightarrow$ Replace the cable                                                                          |
|                                                                                   | Error in the transducer                                             | → Replace the transducer                                                                                 |
|                                                                                   | Communication was disrupted when the transducer was plugged in      | → Unplug and plug in again                                                                               |
| Transducer:<br>Tool identification: NOK<br>Station controller does not confirm    | Data communication failed / not completed yet                       | → See data transfer from the sta-<br>tion controller 3.3.2 Logbook –<br>Station related results, page 18 |
| the data for self-identification of the transducer                                |                                                                     | → Acknowledge the TS with<br><reset></reset>                                                             |

Δ

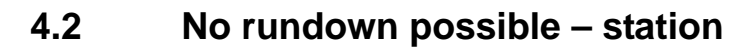

### Power

| Symptom                         | Action                                                                                | Options                                         |
|---------------------------------|---------------------------------------------------------------------------------------|-------------------------------------------------|
| mPro400SG<br>– Screen is not on | <ul> <li>→ Check power distribu-<br/>tion main switch<br/>(mPro400SG, CPM)</li> </ul> |                                                 |
|                                 | → Check GFCI                                                                          |                                                 |
|                                 | → Check fuses                                                                         | → Use DVM (Digital volt meter) and check status |
|                                 | <ul> <li>→ Check input power<br/>(3 phases input)</li> </ul>                          | lights                                          |
|                                 | → Power plug at the bot-<br>tom of mPro400SG                                          |                                                 |

### mPro400SG Software

| Symptom             | Action               | Options                                                                                                    |
|---------------------|----------------------|----------------------------------------------------------------------------------------------------|
| mPro400SG is on -   | → See status line    | Fault message active                                                                                                    |
| no rundown possible |                      | <ul> <li>→ See</li> <li>3.3.1 Status line, page 17</li> <li>3.3.3 Monitor Tool: Shut-off cause, page 19</li> <li>3.3.5 Diagnostics - Tool test, page 22</li> </ul> |
|                     | → See rundown result | Fault message                                                                                                    |
|                     |                      | → See 3.3.1 Status line, page 17                                                                                                    |
|                     | → See ARCNET map     | Status of spindles                                                                                                    |
|                     |                      | $\rightarrow$ See 3.3.3 Monitor Tool: Shut-off cause, page 19                                                                                                    |

### СРМ...

| Symptom             | Action                       | Options                                                      |  |
|---------------------|------------------------------|--------------------------------------------------------------|--|
| mPro400SG is on -   | → Check LED Servo            | LED off                                                      |  |
| no rundown possible | Power On at the from         | $\rightarrow$ Press Start button (on front)                  |  |
|                     | 0001                         | $\rightarrow$ Check <i>E-Stop</i> condition                  |  |
|                     |                              | → Check 24 V Power Supply                                    |  |
|                     |                              | LED on                                                       |  |
|                     |                              | → See CPS3                                                   |  |
|                     | → Check 24 V Power           | → Check OK LED on Power Supply                               |  |
|                     | Supply                       | LED off                                                      |  |
|                     |                              | → Check input and output voltage                             |  |
|                     |                              | → Check input and output fuses (meter required)              |  |
|                     |                              | → Check temperature                                          |  |
|                     |                              | → Remove output fuse and check output voltage                |  |
|                     |                              | again                                                        |  |
|                     |                              | → Voltage OK: check load side for shorts                     |  |
|                     |                              | $\rightarrow$ Remove connector(s) XS3 on CPS3(s)             |  |
|                     |                              | Fault removes                                                |  |
|                     |                              | → Reconnect connector(s) XS3 (PS3(s)                         |  |
|                     |                              | Disconnect XS2-2 on CPS3                                     |  |
|                     |                              | Fault remains                                                |  |
|                     |                              | Disconnect participants connected to 24 V one                |  |
|                     |                              | after the other                                              |  |
|                     |                              | → Check wiring                                               |  |
|                     |                              | Voltage NOK                                                  |  |
|                     |                              | → Replace power supply                                       |  |
|                     |                              | LED on                                                       |  |
|                     |                              | → Replace power supply                                       |  |
|                     | → Check CPS3                 | → Check 7-segment display                                    |  |
|                     |                              | → Check connectors, see CPS3 Error Codes                     |  |
|                     |                              | → Check Ready LED and E-Stop LED                             |  |
|                     | → Check contactors           | Off                                                          |  |
|                     |                              | → Check input and output voltage (no output volt-            |  |
|                     |                              | age) (meter necessary)                                       |  |
|                     |                              | On                                                           |  |
|                     |                              | $\rightarrow$ Check input and output voltage (output voltage |  |
|                     |                              | available) (meter necessary)                                 |  |
|                     |                              |                                                              |  |
|                     |                              | → Cneck enable signal (A1 A2)                                |  |
|                     |                              | → Replace contactor                                          |  |
|                     | → Check PNOZ safety<br>relay | Refer to schematic and PNOZ manual for input and             |  |
|                     |                              |                                                              |  |
|                     |                              | $\rightarrow$ Check status lights                            |  |
|                     |                              | $\rightarrow$ Check output voltages                          |  |
|                     |                              | > Oneon output voltages                                      |  |

#### BTS

| Symptom             | Action          | Options                                                                           |
|---------------------|-----------------|-----------------------------------------------------------------------------------|
| mPro400SG is on -   | → Check spindle | Ready LED red                                                                     |
| no rundown possible |                 | → See 3.3.1 Status line, page 17 for error                                        |
|                     |                 | → Check cables                                                                    |
|                     |                 | Ready LED does not light up                                                       |
|                     |                 | → Measure the voltage<br>24–26 V at "XS1B", sockets A and B                       |
|                     |                 | → Check the error display on the CPS3                                             |
|                     |                 | → If error present, go to Display for Error Codes: 7-<br>segment display, page 25 |
|                     |                 | → Replace the system cable                                                        |
|                     |                 | → Replace TS                                                                      |

#### Cable

| Symptom             | Action        | Options                                                                                                    |
|---------------------|---------------|----------------------------------------------------------------------------------------------------|
| mPro400SG is on –   | → Check cable | → Check red locking ring                                                                                                 |
| no rundown possible |               | If visible                                                                                                    |
|                     |               | $\rightarrow$ Reseat and latch                                                                                           |
|                     |               | <ul> <li>→ Check for excessive strain</li> <li>→ See separate manual P2102JH Cable Management Reference Guide</li> </ul> |

#### **ARCNET Terminator**

| Symptom                                  | Action                                         | Options                                                                                     |
|------------------------------------------|------------------------------------------------|---------------------------------------------------------------------------------------------|
| mPro400SG is on –<br>no rundown possible | → Check ARCNET termi-<br>nator on last spindle | <ul> <li>→ Check presents of ARCNET terminator</li> <li>→ Check red locking ring</li> </ul> |
|                                          |                                                | If visible                                                                                  |
|                                          |                                                | → Reseat and latch                                                                          |
|                                          |                                                | → Replace terminator                                                                        |

### 4.3 No rundown possible – single spindle

### 4.3.1 Identifying which spindle has failed

In order to determine which spindle is causing the fault, isolate the spindles one at a time. This can be done by either

- disconnecting all spindles except the first one
- building the system back up again, one spindle at a time
- by bypassing one spindle at time until the CPS3 fault can be reset.

If there is a large number of spindles in the system, it may be advantageous to divide the spindles into subgroups. See if values are stable 3.3.4 System information – Arcnet, page 20.

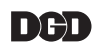

#### System example with 10 spindles

- 1. Switch off power. E. g. activate emergency stop.
- 2. Disconnect spindle 5 from spindle 6.
- 3. Connect ARCNET terminator on spindle 5.
- 4. Switch the power back on. If the fault does not occur, it is logical to assume that spindles 1 through 5 are OK and that the fault lies in spindles 6 through 10.
- 5. Re-connect spindle 5 to spindle 6 and then disconnect spindle 7 from spindle 8. If the fault occurs the defect is in either spindle 6 or spindle 7. See procedure 1–4.

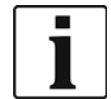

Proceed through the spindles by dividing them into smaller sub groups until the defective spindle is isolated.

Note: Physical Bypass a Spindle

- $\rightarrow$  Step 1: Disconnect the power cables.
- → Step 2: Connect the power input cable to the power output cable.
- → Step 3: Switch power back on again use the system diagnostics to test run each spindle (Diagnostics / Tool / Select Spindle / RPM Test).

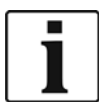

- If the CPS3 shuts down again, reconnect the bypassed spindle and bypass the next spindle until the defective spindle is found.
- If you wish to operate the nutrunner system with an electrically bypassed spindle, you must also delete that spindle from the Programmable I/O map.

#### mPro400SG Software

| Symptom                                  | Action                          | Options                                                                                                    |
|------------------------------------------|---------------------------------|----------------------------------------------------------------------------------------------------|
| mPro400SG is on –<br>no rundown possible | → See rundown result            | Fault message active<br>→ See<br>3.3.1 Status line, page 17<br>3.3.3 Monitor Tool: Shut-off cause, page 19<br>3.3.5 Diagnostics – Tool test, page 22 |
|                                          | → See application set-<br>tings | Fault message<br>→ See P1730E System description Fastening<br>sequences                                                                              |

#### BTS

| Symptom             | Action          | Options                                                                           |
|---------------------|-----------------|-----------------------------------------------------------------------------------|
| mPro400SG is on -   | → Check spindle | Ready LED red                                                                     |
| no rundown possible |                 | → See 3.3.1 Status line, page 17 for error                                        |
|                     |                 | → Check cables                                                                    |
|                     |                 | Ready LED does not light up                                                       |
|                     |                 | → Measure the voltage                                                             |
|                     |                 | 24–26 V at "XS1B", sockets A and B                                                |
|                     |                 | → Check the error display on the CPS3                                             |
|                     |                 | → If error present, go to Display for Error Codes: 7-<br>segment display, page 25 |
|                     |                 | → Replace the system cable                                                        |
|                     |                 | → Replace TS                                                                      |

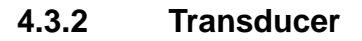

When an operating failure occurs, the torque output is set to an output value of >6.5 V and an error bit is set in the operating data memory.

| Error<br>Description                                                                                | Possible causes                                                                                                    | Measures and remedies                                                            |
|----------------------------------------------------------------------------------------------------|----------------------------------------------------------------------------------------------------|----------------------------------------------------------------------------------|
| Output signal is not linear                                                                         | Measuring hub was overstretched                                                                                                    | → Send the transducer to Sales<br>& Service Center for repair /<br>recalibration |
| Offset voltage is too high                                                                          | Measuring hub was overstretched                                                                                                    |                                                                                  |
| No output signal                                                                                    | Transducer is defective                                                                                                    |                                                                                  |
| Torque output is set to an output value > $6.5 \text{ V}$<br>Error bit is set in the operating data | <ul> <li>CPU NOK</li> <li>internal transmission to D/A converter fails</li> </ul>                                                                                                    |                                                                                  |
| memory                                                                                              | <ul> <li>HF section NOK</li> <li>HF telemetry transmission fails</li> <li>no measuring shaft (rotor) present</li> <li>rotor electronics defective</li> <li>gap between rotor and stator antenna too large</li> </ul> |                                                                                  |
|                                                                                                    | <ul> <li>Supply voltage NOK</li> <li>voltage under low supply voltage limit</li> </ul>                                                                                                    |                                                                                  |

After an operation error, the transducer remains in the "operation error" state until one of the following events occurs:

- the operating voltage of the transducer is disconnected
- the transducer receives a calibration signal via the CAL input (pin K).
- the error bit in the operating memory is reset via the RS422 interface.

#### Cable

| Symptom             | Action        | Options                                                             |
|---------------------|---------------|---------------------------------------------------------------------|
| mPro400SG is on -   | → Check cable | → Check red locking ring                                            |
| no rundown possible |               | If visible                                                          |
|                     |               | → Reseat and latch                                                  |
|                     |               |                                                                     |
|                     |               | → Check for excessive strain                                        |
|                     |               | → See separate manual P2102JH Cable Manage-<br>ment Reference Guide |

## 5

# Secondary information

| No.     | Document                                       |
|---------|------------------------------------------------|
| P1730E  | System description Fastening sequences         |
| P1916E  | Assembly instructions BTS                      |
| P1917E  | Systemhandbook BTS                             |
| P1918E  | Assembly instructions Tightening module TS/TUS |
| P1919E  | Assembly instructions Supply module CPS3       |
| P1921E  | Service manual BTS                             |
| P2102JH | Cable Management Reference Guide               |
| P2128BA | Service manual ARCNET HUB                      |

### **POWER TOOLS SALES & SERVICE CENTERS**

Please note that all locations may not service all products.

Contact the nearest Apex Tool Group Sales & Service Center for the appropriate facility to handle your service requirements.

Lexington, South Carolina 🕭

Apex Tool Group

670 Industrial Drive

Lexington, SC 29072

Sales Center
 Service Center

#### NORTH AMERICA | SOUTH AMERICA

Detroit, Michigan Apex Tool Group 2630 Superior Court Auburn Hills, MI 48236 Phone: +1 (248) 393-5640 Fax: +1 (248) 391-6295

Canada Apex Tool Canada, Ltd. 7631 Bath Road Mississauga, Ontario L4T 3T1 Canada Phone: (866) 691-6212 Fax: (905) 673-4400 Phone: +1 (800) 845-5629 Phone: +1 (919) 387-0099 Fax: +1 (803) 358-7681 Mexico

Vialidad El Pueblito #103

Querétaro, QRO 76220

Mexico

France 🕜 🎤

B.P. 28

Parque Industrial Querétaro

Phone: +52 (442) 211 3800

Fax: +52 (800) 685 5560

Apex Tool Group S.A.S.

25 rue Maurice Chevalier

77831 Ozoir-La-Ferrière

Cedex, France Phone: +33 1 64 43 22 00 Fax: +33 1 64 43 17 17 Louisville, Kentucky Apex Tool Group 1000 Glengarry Drive Suite 150 Fairdale, KY 40118 Phone: +1 (502) 708-3400 apexpowertools.com/service

Brazil I Image Provided Apex Tool Group Ind. Com. Ferram, Ltda. Av. Liberdade, 4055 Zona Industrial Iporanga Sorocaba, São Paulo CEP# 18087-170 Brazil Phone: +55 15 3238 3820 Fax: +55 15 3238 3938

### EUROPE | MIDDLE EAST | AFRICA

England Apex Tool Group GmbH C/O Spline Gauges Piccadilly, Tamworth Staffordshire B78 2ER United Kingdom Phone: +44 1827 8727 71 Fax: +44 1827 8741 28

Hungary Apex Tool Group Hungária Kft. Platánfa u. 2 9027 Györ Hungary Phone: +36 96 66 1383 Fax: +36 96 66 1135

#### ASIA PACIFIC

Australia Apex Tool Group 519 Nurigong Street, Albury NSW 2640 Australia Phone: +61 2 6058 0300

Japan \*\*\* Apex Tool Group Japan Korin-Kaikan 5F, 3-6-23 Shibakoen, Minato-Ku, Tokyo 105-0011, JAPAN Phone: +81-3-6450-1840 Fax: +81-3-6450-1841 China China Co., Ltd Apex Power Tool Trading (Shanghai) Co., Ltd 2nd Floor, Area C 177 Bi Bo Road Pu Dong New Area, Shanghai China 201203 P.R.C. Phone: +86 21 60880320 Fax: +86 21 60880298

Korea Apex Tool Group Korea #1503, Hibrand Living Bldg., 215 Yangjae-dong, Seocho-gu, Seoul 137-924, Korea Phone: +82-2-2155-0250 Fax: +82-2-2155-0252

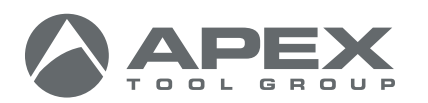

| 0816 |

**Germany** Apex Tool Group GmbH Industriestraße 1 73463 Westhausen Germany Phone: +49 (0) 73 63 81 0 Fax: +49 (0) 73 63 81 222

India 🌒 🎤

Private Limited

Indialand Global Industrial Park

Apex Power Tools India

Gala No. 1, Plot No. 5 S. No. 234, 235 & 245

Taluka-Mulsi, Phase I Hinjawadi, Pune 411057 Maharashtra, India Phone: +91 020 66761111

Apex Tool Group, LLC 1000 Lufkin Road Apex, NC 27539 Phone: +1 (919) 387-0099 Fax: +1 (919) 387-2614 www.apexpowertools.com